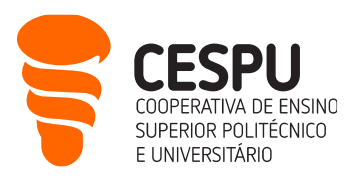

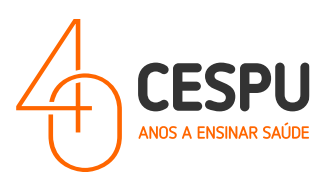

# Manual de instalação de equipamentos de impressão da CESPU

Departamento Sistemas de Informação

Gandra, 29 de Maio de 2024

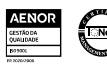

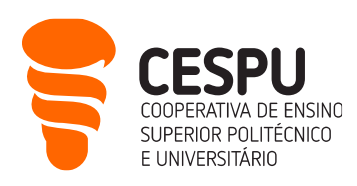

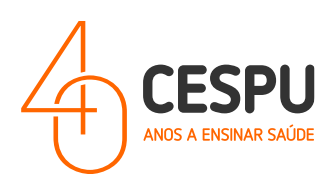

# Conteúdo

| Caracterização do Serviço de Impressão1                                                  |
|------------------------------------------------------------------------------------------|
| Serviços disponibilizados2                                                               |
| Métodos para poder imprimir nas impressoras da CESPU3                                    |
| Preçário4                                                                                |
| Plataforma5                                                                              |
| Carregamentos de Quota9                                                                  |
| Regulamento do Serviço de Impressão (TERMOS E CONDIÇÕES DO SERVIÇO DE IMPRESSÃO DA CESPU |
| - https://impressoras.cespu.pt)                                                          |
| Instalação das impressoras em computadores com sistema operativo MAC 17                  |
| Instalação das impressoras em computadores com sistema operativo Windows                 |
| Método 1 (Estando conectado à rede EDUROAM): 38                                          |
| Método 2 (NÃO CONECTADO à rede Wi-Fi EDUROAM — Via VPN Forticlient):                     |
| Impressão sem necessidade da Instalação das impressoras                                  |
| Aceder às impressoras da CESPU51                                                         |

•

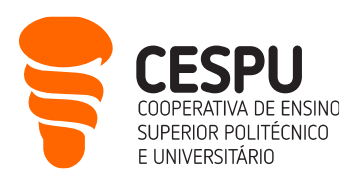

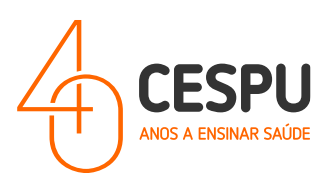

### Caracterização do Serviço de Impressão

A CESPU disponibilizará a partir do dia 29 de Maio de 2024 um novo serviço, doravante designado por **"Serviço de Impressão**" que permitirá aos estudantes efetuarem a impressão de documentos em equipamentos que se encontram disponíveis pelos diversos Campus (Gandra, Famalicão, Penafiel e Paredes);

Os equipamentos encontram-se disponíveis:

#### • Campus de Gandra:

- Edifício I, Piso 1 (junto às máquinas de *Vending*);
- Edifício II, Piso 0 (junto ao Serviço de Reprografia);
- Edifício II, Piso 1 (junto ao IFP/Centro Qualifica);
- Edifício III, Piso O (junto à sala 3001);
- Edifício III, Piso 1 (junto aos Secretariados de Cursos do IUCS);
- Edifício IV, Piso 0 (junto à Sala 4029);
- Edifício V, Piso O (Junto à porta de entrada da Sala de Estudo/Serviço de Biblioteca);

#### • Campus de Famalicão:

- o Edifício I, Piso 2;
- Edifício I, Piso 3;
- o Edifício I, Piso 4;
- Edifício I, Piso 5;
- Campus de Penafiel:
  - o Edifício I, Piso 1;
- Campus de Paredes:
  - Edifício I, Piso 2 (junto às máquinas de *Vending/* Porta de acesso à Sala de Estudo);

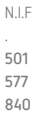

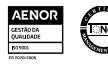

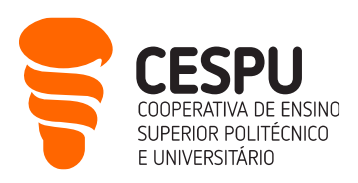

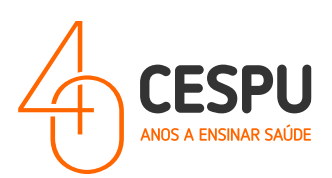

## Serviços disponibilizados

- Impressão:
  - A4 a cores;
  - A4 a preto e branco;
  - A3 a cores;
  - A3 a preto e branco;

0

- Cópia:
  - o A cores;
  - A preto e branco;
- Digitalização:
  - A digitalização é efetuada por defeito para a conta de email institucional. No entanto, no ato de digitalização poderá indicar outro email para o qual pretenda efetuar a digitalização.

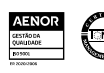

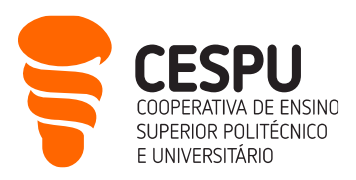

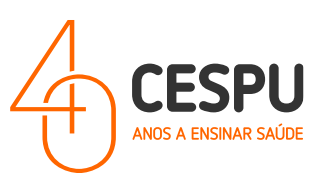

## Métodos para poder imprimir nas impressoras da CESPU

- Instalação da impressora (e respetivo controlador) em computador com sistema operativo Windows ou MAC;
- Através do envio do documento para a conta impressao@cespu.pt; (alternativo).

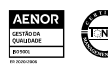

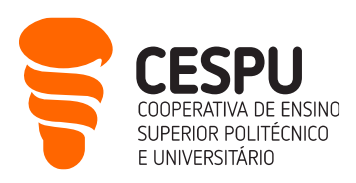

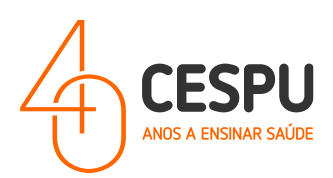

### Preçário

- Impressão:
  - A4 a cores − 0,15€;
  - A4 a preto e branco − 0,03€;
  - A3 a cores − 0,30€;
  - A3 a preto e branco 0,06€;
- Cópia:
  - $\circ$  A4 a cores 0,15 $\varepsilon$ ;
  - A4 a preto e branco 0,03€;
  - A3 a cores − 0,30€;
  - A3 a preto e branco 0,06€;

NOTA: A cópia de documentos só é permitida no âmbito da legislação em vigor, sendo expressamente proibida a cópia integral de documentos, como por exemplo livros/manuais.

- Digitalização:
  - Apesar de não ter custos associados, as digitalizações só são permitidas no âmbito da legislação em vigor, sendo expressamente proibida a digitalização completa de livros.

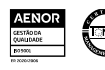

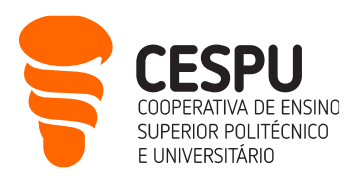

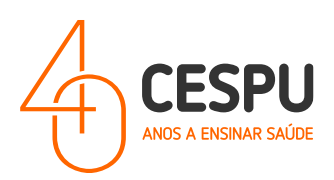

### Plataforma

Poderá aceder à aplicação com recurso à sua conta de utilizador na Plataforma utilizando o portal "<u>https://impressoras.cespu.pt/printanywaycore</u>" ...

| CHANGE THE WAY<br>OU PRINT                                     | PrintAnyWay                                                                                                    |
|----------------------------------------------------------------|----------------------------------------------------------------------------------------------------|
| or favor introduza as suas credenciais para<br>iciar a sessão. | Iniciar Sessão Utilizador Patavra: passe Por favor introduza o utilizador. Por favor introduza a palavra passe. |
| The same                                                       | Manter a sessão aberta                                                                                          |

Introduzir as credenciais de acesso:

- Utilizador: <u>AXXXX@alunos.cespu.pt</u> (onde XXXX deverá ser substituído pelo número de estudante);
- Palavra-passe: (o código PIN que recebeu por mensagem eletrónica Email);

A seguinte interface será apresentada..

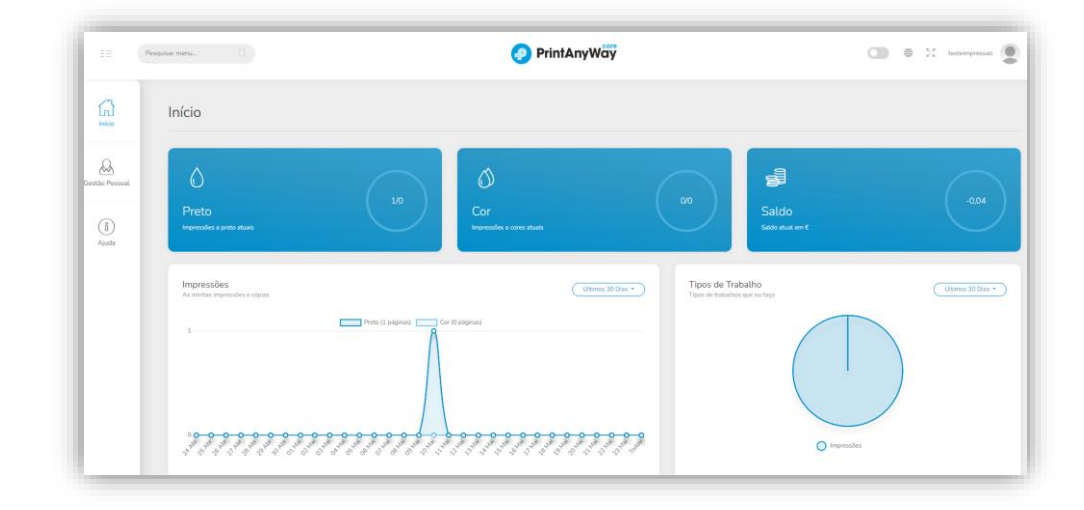

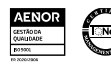

N.I.F

501

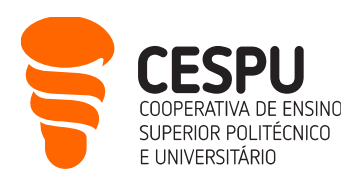

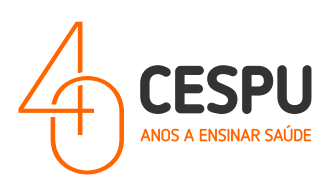

Na página de entrada poderá consultar:

- Os trabalhos pendentes para impressão;
- As impressões nos últimos 30 dias, ano, semana, etc....;
- O tipo de trabalhos executados (impressões, cópias, etc...)

Na área de "Gestão Pessoal"...

| ==             | Pesquisar menu Q                                                        |         |            | 4        | PrintAnyW         | /ay               |                      |                          | 🔵 🕀 👯 teste        | eimpressao 🙎    |
|----------------|-------------------------------------------------------------------------|---------|------------|----------|-------------------|-------------------|----------------------|--------------------------|--------------------|-----------------|
| []<br>Inicio   | <ul> <li>Trabalhos FollowUser</li> <li>Transações Concluídas</li> </ul> | .owUser |            |          |                   | •                 | 9 Imprimir († Apagar | Actualizar O Adicionar a | toos Favoritos     | 🖉 Ferramentas - |
| Gestão Pessoal | uS Limites e Saldo Carregamento EasyPay Saldo e Transacões              | 2       | 1 Tananka  | 1 Park   | 1.00              |                   | Data da Calasila     | 1. Differences           | Registos por Págir | na 10 👻         |
|                |                                                                         |         | 1. Tamanno | 1. Preto | Não há dados disp | oniveis na tabela | Data de Chação       | Othizador                | Delegado           |                 |
| Ajuda          |                                                                         |         |            |          | Mostrando 0 até   | 0 de 0 registos   |                      |                          |                    |                 |
|                |                                                                         |         |            |          | $\bigcirc$        | $\bigcirc$        |                      |                          |                    |                 |

#### Poderá:

 Acompanhar os trabalhos "FollowUser", ou seja, os que são enviados para as filas de impressão (A4 - Cores, A4 - Preto e Branco, etc);

| rabalhos FollowUser |           |       |                    | •                | ) Imprimir 🛈 Apagar | O Actualizar 🙁 Adicionar ao | ss Favoritos      | ₿ Ferramer |
|---------------------|-----------|-------|--------------------|------------------|---------------------|-----------------------------|-------------------|------------|
|                     |           |       |                    |                  |                     |                             |                   |            |
| Procurar Q          |           |       |                    |                  |                     |                             | Registos por Pági | na 10      |
| Nome do Trabalho    | 1 Tamanho | Preto | Cor                |                  | Data de Criação     | Utilizador                  | Delegado          |            |
|                     |           |       | Não há dados dispo | níveis na tabela |                     |                             |                   |            |
|                     |           |       | Mostrando 0 até 0  | ) de 0 registos  |                     |                             |                   |            |
|                     |           |       |                    |                  |                     |                             |                   |            |
|                     |           |       |                    |                  |                     |                             |                   |            |

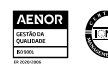

N.I.F

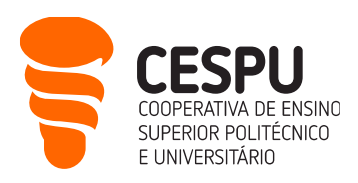

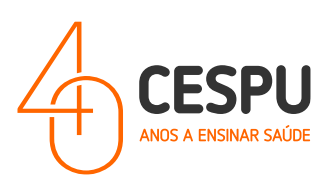

• As transações concluídas;

| ransações Cor                         | ncluídas                           |                                         |                        |             |         |            |                                  |            |
|---------------------------------------|------------------------------------|-----------------------------------------|------------------------|-------------|---------|------------|----------------------------------|------------|
| Impressões                            | <ul> <li>Digitalizações</li> </ul> | Selecione o Período de Dados            |                        |             |         |            |                                  |            |
| Copias                                | Faxes                              |                                         | 01/05/2024             |             |         | 31/05/2024 |                                  |            |
|                                       |                                    |                                         |                        |             |         |            |                                  |            |
| Procurar Q                            |                                    |                                         |                        |             |         |            | Registos por Página              | 10         |
| Procurar Q.<br>Data                   | 1 Dispositivo                      | 1 Nome do Trabalho                      | 11 Tipo de Trabalho    | Páginas 1   | Preto 1 | Cor 1      | Registos por Página              | 10<br>Cust |
| Procurar Q<br>Data<br>10/05/2024 19:3 | 5.04 GE2P0-Printer-Geral-02        | Nome do Trabalho<br>*SemtÄtulo-Blocoden | Tipo de Trabalho print | Páginas †1. | Preto 1 | Cor 11     | Registos por Página<br>Folhas 11 | 10<br>Cust |

• Os Limites e Saldo;

| Uso atual                               | Limites atuais                           |
|-----------------------------------------|------------------------------------------|
| Impressões a cor atuals                 | - Linita cor                             |
| Impressões a preto atuais<br>1          | Unitz peto                               |
| - Custo atual                           | - Gate midens                            |
| Periodo desde 01/05/2024 até 31/05/2024 | (i) Solicitar sumento temporário         |
|                                         | Saldo start<br>-0.04                     |
|                                         | ③ Transferir saldo para cutto utilizador |
|                                         |                                          |
| Movimentos de Saldo                     |                                          |
| Valor (C) Descrição                     | Data do Movimento                        |
|                                         | Não há dados disponíveis na tabela       |

• Carregamentos "EasyPay" – Local onde deverá efetuar os carregamentos de quota.

| Método de pagamento                     |         |                            |                      |
|-----------------------------------------|---------|----------------------------|----------------------|
| MB MB === VISA                          |         |                            | 10.00 C 15.00 C 20.0 |
| - Nome<br>Teste Impressão               |         |                            |                      |
| Email<br>testeimpressao@alunos.cespu.pt |         |                            |                      |
| Valor                                   |         |                            |                      |
| Submeter                                |         |                            |                      |
|                                         |         |                            |                      |
|                                         |         |                            |                      |
| Ultimos Movimentos                      | 1 Valor | 1 Métoda                   | 11 Estado            |
|                                         | 1       | No data available in table |                      |
|                                         |         |                            |                      |

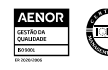

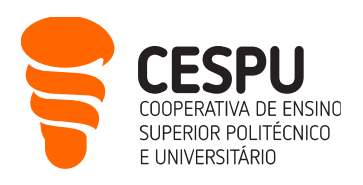

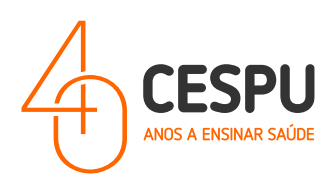

• Saldo quota

| 💕 Saldo            |  |  |
|--------------------|--|--|
|                    |  |  |
| Últimos Movimentos |  |  |

• Personalização de dados conta / solicitação de novo PIN de acesso

No canto superior direito da aplicação clicar no ícone com o nome do utilizador (neste caso '**testeimpressao**') e selecionar a opção "**A Minha Conta**". A seguinte área de personalização de conta é apresentada. Aqui poderá efetuar a solicitação de um novo PIN de acesso às impressoras.

| ∃∃ Pes                | uquisar menu                                                                               | 🤣 PrintAnyWay | 🔘 🕀 🔀 testeimpressao         |
|-----------------------|--------------------------------------------------------------------------------------------|---------------|------------------------------|
| Início<br>Lão Pessoal | Utilizador<br>Fridayala                                                                    |               |                              |
| Ajuda                 | Klini Pennyer     Noni      Tete Impressio     Uprant      teterimpressio     End      End |               |                              |
|                       | - Ninero Carbo<br>- Ninero Carbo<br>- Empresa<br>- AUCS<br>- Capol<br>- AL                 |               | ell Ped o mai cata           |
|                       | UnrtD<br>testeimpressao@alunos.cespu.pt<br>Código PR<br>                                   |               | Rij Solicitar novo cidago PN |

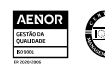

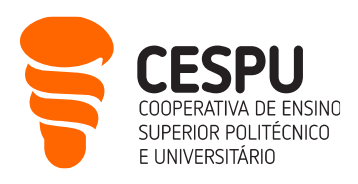

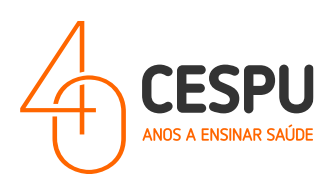

9

## Carregamentos de Quota

Para aceder efetuar carregamentos de quota deverá aceder à plataforma do Serviço de Impressão da CESPU, disponível em "<u>https://impressoras.cespu.pt/printanywaycore</u>"... e aceder à opção "**Gestão Pessoal**" e selecionar "**Carregamento EasyPay**"...

- No canto superior selecionar o montante de carregamento:
  - ∘ 10,00€;
  - ∘ 15,00€;
  - 20,00€;
  - ∘ 25,00€.

| rregamento EasyP               | day      |                            |                         |       |
|--------------------------------|----------|----------------------------|-------------------------|-------|
| Método de pagamento            |          |                            |                         |       |
| MB MB ww VISA                  |          |                            | 10.00 C 15.00 C 20.00 C | 25,00 |
| Nome<br>Teste Impressão        |          |                            |                         |       |
| limai<br>teste@alunos.cespu.pt |          |                            |                         |       |
| Valor                          |          |                            |                         |       |
| Submeter                       |          |                            |                         |       |
|                                |          |                            |                         |       |
| Últimos Movimentos             |          |                            |                         |       |
| kata                           | 1. Valor | 11 Método                  | 11 Estado               |       |
|                                |          | No data available in table |                         |       |
|                                |          |                            |                         |       |

- No canto superior esquerdo selecionar o método de pagamento de pagamento:
  - ∘ MB Multibanco;

| Método de pagamento           |                                         |
|-------------------------------|-----------------------------------------|
| MB MB==== VISA                | (10,00 €) (15,00 €) (20,00 €) (25,00 €) |
| None Teste Impessão           |                                         |
| Itali<br>test@alunos.cespu.pt |                                         |
| 10.00                         |                                         |
| Submeter                      |                                         |

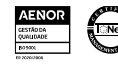

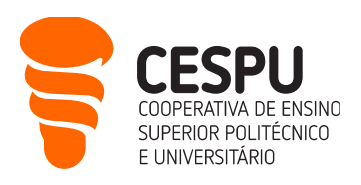

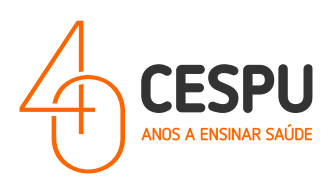

MBWay;

| í | Método de pagamento                                                                                                    |                                         |
|---|----------------------------------------------------------------------------------------------------|-----------------------------------------|
| I | The second second secon | (10,00 €) (15,00 €) (20,00 €) (25,00 €) |
|   | None<br>Teste Impressão                                                                                                    |                                         |
| I | Enst.<br>teste@ulunos.cospu.pt                                                                                                    |                                         |
|   | C Tatandost                                                                                                    |                                         |
| I | Volar<br>10.00                                                                                                    |                                         |
|   | Submeter                                                                                                    |                                         |

o Visa / Mastercard.

| Método de pagamento                   |                                     |
|---------------------------------------|-------------------------------------|
| · · · · · · · · · · · · · · · · · · · | 10.00 € (15.00 € (20.00 € (25.00 €) |
| Norm Teste Impressio                  |                                     |
| Limit teste@uluros.cepu.pt            |                                     |
| - Telendeel                           |                                     |
| Volur<br>13.00                        |                                     |
| Submeter                              |                                     |

Selecionando a opção "**Visa / Mastercard**", clicando na opção "**Submeter**", é apresentada a seguinte janela de diálogo. Deverá preencher com os dados que lhe são pedidos.

| EUNVERSIMO                                                                                                    |                                                                                  |              |
|----------------------------------------------------------------------------------------------------|----------------------------------------------------------------------------------|--------------|
| O Dados de Transação #59                                                                                                    | 126611004357                                                                     |              |
| Pagamento a favor de:<br>CESPU - Cooperativa de Ensino Super<br>NIF: PT5 015 778 40<br>No seu extrato irá aparecer esta inform<br>Ver mais detalhes | rior Politecnico e Universitario, CRL<br>nação: EasyPey <sup>-</sup> PrintAnyWay | Montante: 1, |
| 2 Dados Cartão de Crédito                                                                                                    |                                                                                  |              |
| Titular                                                                                                    | Titular                                                                          |              |
| Número do cartão                                                                                                    | Número do cartão                                                                 |              |
| Expira em                                                                                                    | Mês V Ano V Código de seguran                                                    | ça CVV       |
|                                                                                                    |                                                                                  |              |
| Oados Pessoais                                                                                                    | Nome Teste Impressão                                                             |              |
| 3 Dados Pessoais                                                                                                    | Nome Teste Impressão                                                             |              |

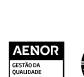

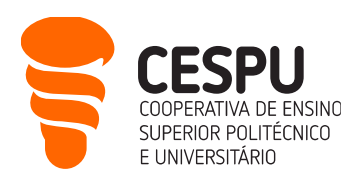

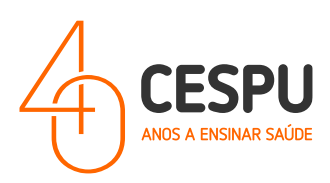

Após ter escolhido um método de pagamento é enviado um email a partir da conta <u>noreply@cespu.pt</u> com o assunto "**Envio de dados de Pagamento**s" em que o conteúdo da mensagem varia de acordo com o método escolhido. Por exemplo, no caso do pagamento por multibanco aparece a seguinte mensagem...

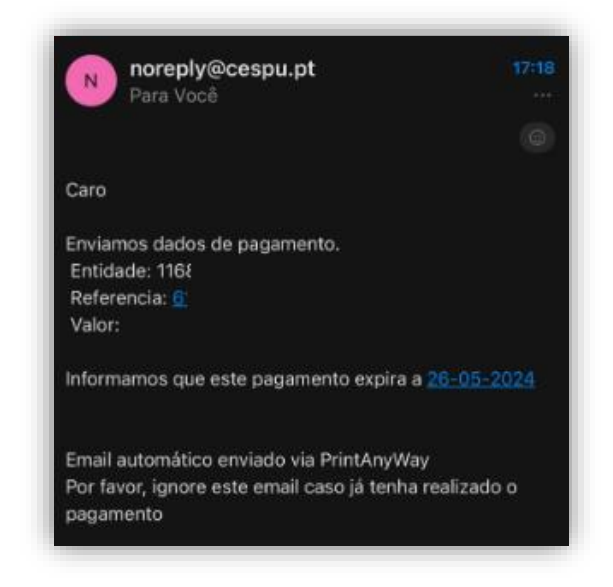

Após o comprovativo receberá na sua conta de email a seguinte mensagem...

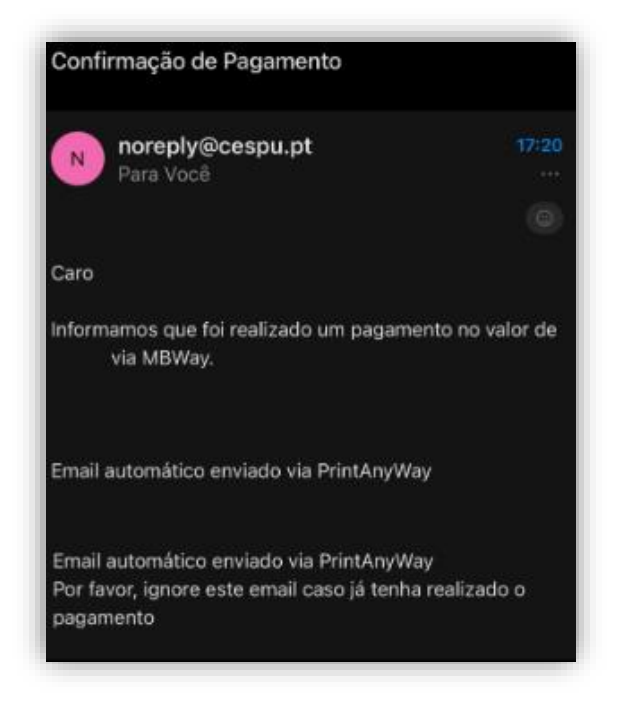

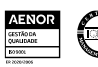

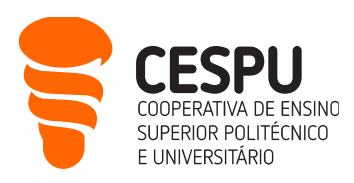

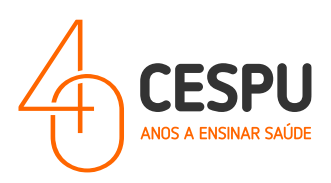

Por último, receberá a respetiva fatura em formato PDF em mensagem própria na sua conta de email...

|                                                    | DESPU<br>OPERATIVA DE ENSINO<br>IPERIOR POLITÉCNICO<br>JNIVERSITÁRIO, CRL. | C                                         |                                                  |                      |        |                                    |       |                                                | Pág. 1, |
|----------------------------------------------------|----------------------------------------------------------------------------|-------------------------------------------|--------------------------------------------------|----------------------|--------|------------------------------------|-------|------------------------------------------------|---------|
| CESPU - Coop. En                                   | sino Superior Politéc                                                      | . e Univ. CRL                             |                                                  |                      |        |                                    |       |                                                |         |
| Contribuinte N.º:                                  | 501577840                                                                  |                                           |                                                  |                      |        |                                    |       |                                                |         |
| Avenida Central d                                  | le Gandra, № 1317                                                          |                                           |                                                  |                      |        |                                    |       |                                                |         |
| Gandra                                             |                                                                            |                                           |                                                  |                      |        |                                    |       |                                                |         |
| 4585-116 Gandra                                    | PRD                                                                        |                                           |                                                  |                      |        |                                    |       |                                                |         |
| Telef. +351 224 1                                  | 57 100 Fax. +351 22                                                        | 4 157 102                                 |                                                  | Exmo.(s) S           | Sr.(s) |                                    |       |                                                |         |
| Capital Social 12                                  | 50 000,00 EUR                                                              |                                           |                                                  |                      |        |                                    |       |                                                |         |
| Cons. Reg. Com.                                    |                                                                            |                                           |                                                  |                      |        |                                    |       |                                                |         |
| Matricula N.º 501                                  | 1577840                                                                    |                                           |                                                  |                      |        |                                    |       |                                                |         |
|                                                    |                                                                            |                                           |                                                  | Destaural            |        |                                    |       |                                                |         |
|                                                    |                                                                            |                                           |                                                  | Fortugar             |        |                                    |       |                                                |         |
|                                                    |                                                                            |                                           |                                                  |                      |        |                                    |       |                                                |         |
| Fatura Rec                                         | ibo FR FR.202                                                              | 24P/4                                     |                                                  |                      |        |                                    |       |                                                | Origir  |
| Fatura Rec                                         | ibo FR FR.202                                                              | 24P/4<br>Requisição                       | Moeda                                            |                      |        | Câmbio                             |       | Data                                           | Origir  |
| F <b>atura Rec</b><br>//N.º Contrib.               | ibo FR FR.202                                                              | 24P/4<br>Requisição                       | Moeda<br>EUR                                     |                      |        | Câmbio                             |       | Data<br>2024-05-24                             | Origir  |
| Fatura Rec<br>V/N.º Contrib.<br>Desc. Cli.         | ibo FR FR.202                                                              | 24P/4<br>Requisição<br>Desc. Fin.         | Moeda<br>EUR<br>Condição Pagar                   | nento                |        | Câmbio<br>Entidade                 |       | Data<br>2024-05-24<br>Vencimento               | Origi   |
| Fatura Rec<br>//N.º Contrib.<br>Desc. Cli.<br>0,00 | ibo FR FR.202                                                              | 24P/4<br>Requisição<br>Desc. Fin.<br>0,00 | Moeda<br>EUR<br>Condição Pagar<br>Pronto Pagamer | n <b>ento</b><br>Ito |        | Câmbio                             |       | Data<br>2024-05-24<br>Vencimento<br>2024-05-24 | Origi   |
| Fatura Rec<br>V/N.º Contrib.<br>Desc. Cli.<br>0,00 | ibo FR FR.202                                                              | 24P/4<br>Requisição<br>Desc. Fin.<br>0,00 | Moeda<br>EUR<br>Condição Pagar<br>Pronto Pagamer | nento<br>ito<br>Qtd. | Un.    | Câmbio<br>Entidade<br>Pr. Unitário | Desc. | Data<br>2024-05-24<br>Vencimento<br>2024-05-24 | Origin  |

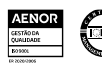

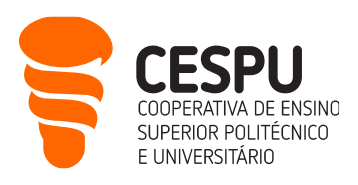

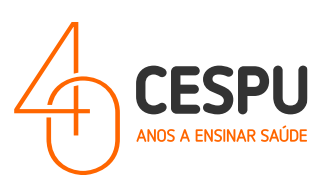

# **Regulamento do Serviço de Impressão (TERMOS E CONDIÇÕES** DO SERVIÇO DE IMPRESSÃO DA CESPU - https://impressoras.cespu.pt)

1.º Estas condições gerais de venda são acordadas entre a **CESPU CRL**, com sede **AVENIDA CENTRAL DE GANDRA, 1317 4585-116 GANDRA PAREDES**, número de identificação fiscal 501 577 840 e contacto +351 224 157 100, doravante designada por "**CESPU**" e as pessoas que desejem efetuar carregamentos através do website https://impressoras.cespu.pt doravante designadas por "Utilizador".

2.º As partes acordam que os carregamentos efetuados através do website https://impressoras.cespu.pt serão reguladas exclusivamente pelo presente contrato com exclusão de quaisquer condições previamente disponíveis no website.

#### ARTIGO 1 – OBJETO

1. As presentes condições gerais têm por objeto disponibilizar e definir todas as informações necessárias ao Utilizador sobre as modalidades de carregamento da conta de impressão e prestação do serviço, efetuado no website https://impressoras.cespu.pt.

2. Estas condições regulam todas as etapas necessárias para realizar a aquisição e garantem o seguimento desta prestação de serviço ao Utilizador.

#### ARTIGO 2 - CARREGAMENTOS

1. O Utilizador concretiza o seu carregamento através no website **https://impressoras.cespu.pt**, selecionando o montante com que pretende carregar a sua quota de impressão:

2. Para efetuar o carregamento da sua quota de impressão o **Utilizador** deverá:

 a. Efetuar o "login" (facultando uma combinação de e-mail e PIN que recebe do Departamento de Sistemas de Informação. No entanto o PIN de acesso poderá ser redefinido pelo utilizador quando acede à sua conta).

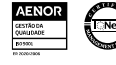

N.I.F

501 577

840

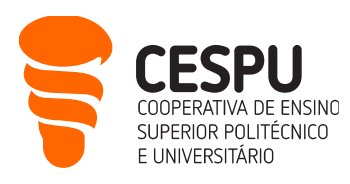

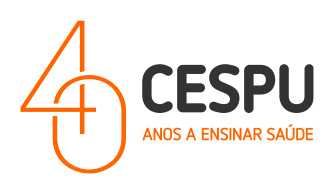

b. Completar a informação e escolher as opções que lhe são disponibilizadas ao longo do processo de carregamento (forma de pagamento, bem como o NIF e o nome que, para efeitos fiscais, pretende que constem na fatura).

3. A confirmação final do carregamento pelo Utilizador equivale à aceitação plena e completa dos preços e descrição dos produtos/serviços disponíveis para o carregamento de quota assim como destas Condições Gerais de Venda que serão as únicas aplicáveis ao contrato assim concluído.

4. A CESPU honrará as condições apresentadas para o serviço. Na falta de disponibilidade da prestação do serviço a CESPU compromete-se a informar o Utilizador logo que lhe seja possível.

5. Os dados constantes na fatura são da inteira responsabilidade do Utilizador. A fatura depois de emitida não poderá ser reemitida com alterações.

#### ARTIGO 3 - PAGAMENTO

1. No website https://impressoras.cespu.pt, a CESPU propõe ao Utilizador as seguintes modalidades de pagamento via Easypay - Instituição de Pagamento Lda:

- a. Cartão de crédito (Visa, Mastercard);
- b. Referência Multibanco;
- c. MBWay.

2. No caso do pagamento com cartão de crédito, o débito será efetuado no cartão do Utilizador imediatamente após confirmação da capacidade de prestação do serviço. Se algum dos serviços encomendados não for possível de ser prestado, o valor dos mesmos será creditado no cartão do Utilizador, após o fecho do carregamento.

#### ARTIGO 4 – DISPONIBILIZAÇÃO E CONSUMO

1. A disponibilização do serviço será realizada após a confirmação do pagamento efetuado.

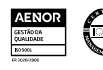

N.I.F . 501

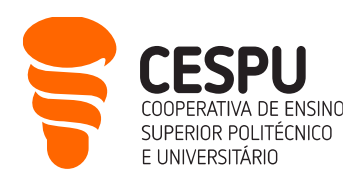

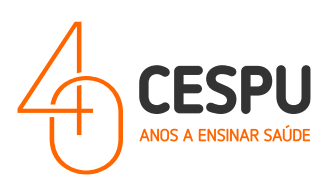

#### ARTIGO 5 - PREÇOS

1. Os preços devem entender-se em Euros, com taxas e impostos incluídos, tendo em conta o IVA em vigor à data do carregamento;

2. Caso se verifique um aumento dos preços de algum serviço, o Utilizador será informado de imediato;

3. O custo de impressão é aplicado aos estudantes com a seguinte discriminação unitária:

- a. A4 Preto 0,03;
- b. A4 Cores 0,15;
- c. A3 Preto 0,06;
- d. A3 Cores 0,30.

#### ARTIGO 6 - CANCELAMENTO E DEVOLUÇÃO

1. O processo de cancelamento ou devolução é tratado caso a caso, pela CESPU.

O pedido deverá chegar por escrito para o e-mail de contacto servicoimpressao@cespu.pt, até
 horas após o carregamento, sendo as instruções de cancelamento ou devolução do valor pago
 respondidas e definidas pela CESPU, pelo mesmo meio de comunicação.

3. Sempre que possível a devolução deverá realizar-se pela mesma via de pagamento, mas caso não seja possível, o utilizador deverá apresentar comprovativos de pagamento e de titularidade de conta ou cartão, para que se realize a devolução por Transferência Bancária.

4. A CESPU compromete-se a reembolsar o Utilizador no prazo máximo de 30 dias.

#### ARTIGO 7 – POLÍTICA DE PRIVACIDADE

1. O tratamento dos seus dados é feito no cumprimento da legislação sobre a proteção de dados pessoais. Os mesmos, sujeitos a tratamento informático, constarão na(s) base(s) de dados da CESPU

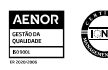

N.I.F

501 577

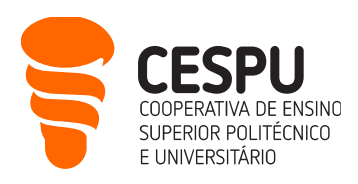

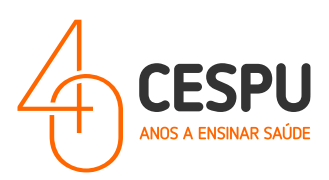

e destinam-se ao registo e acesso aos serviços disponibilizados pela instituição, bem como informação institucional, a disponibilizar pelas mesmas.

2. O seu fornecimento é facultativo e é garantido, nos termos da lei, o direito de acesso, retificação e anulação de qualquer dado que lhe diga diretamente respeito, pessoalmente ou por via escrita, diretamente para o endereço constante na página inicial deste website.

#### ARTIGO 8 - DEVERES DO UTILIZADOR

1. Eventuais reclamações relativas a registos de impressão (consumos) na área de cada utilizador no PrintAnyWay só serão analisadas se apresentadas (através do email <u>helpdesk@dsi.cespu.pt</u> )no prazo máximo de cinco dias úteis após a ocorrência do mesmo.

#### ARTIGO 9 - DISPOSIÇÕES FINAIS

1. As dúvidas de interpretação e os casos omissos ao presente Regulamento serão resolvidos pelo Conselho de Administração / Departamento Jurídico.

2. O presente regulamento poderá ser revisto a todo o tempo mediante proposta nesse sentido.

3. O presente regulamento entra em vigor logo que aprovado pelo Conselho de Administração da CESPU – Cooperativa de Ensino Superior Politécnico e Universitário e disponibilizado no portal ajuda (ajuda.cespu.pt).

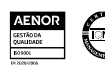

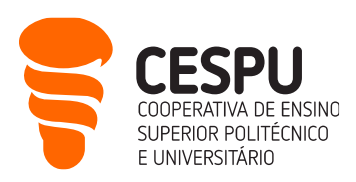

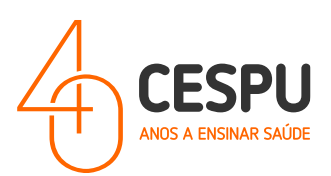

# Instalação das impressoras em computadores com sistema operativo MAC

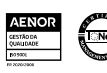

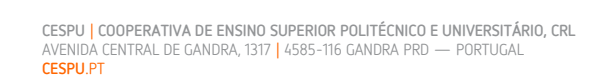

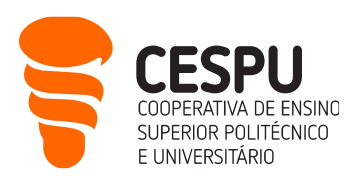

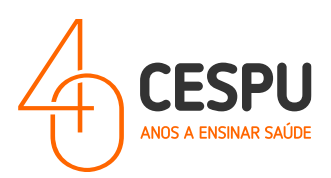

- Abrir o programa de navegação Web (SAFARI, CHROME, etc);
- Aceder ao portal da XEROX (<u>https://www.support.xerox.com/en-us/product/versalink-c7100-</u> series/downloads?language=en )...

|                                                     |                                                                     | United S                           | itates 🏼 Account 🖃 Log In |
|-----------------------------------------------------|---------------------------------------------------------------------|------------------------------------|---------------------------|
| xerox                                               | Printers & Supplies 🗸 Solutions & Service                           | es 🗸 Customer Support 🗸 Partners 🗸 |                           |
| Home > Support > VersaLini                          | C7120/C7125/C7130 Color Multifunction Printer > Drivers & Downloads |                                    |                           |
| PRODUCT SUPPORT<br>VersaLink C71<br>Multifunction I | 20/C7125/C7130 Color<br>Printer                                     |                                    | -                         |
| Support                                             | Drivers & Downloads                                                 | Documentation                      | Contact                   |
| Note, when downloading a                            | print driver, please select your operating system from t            | he "Platform" drop down menu       |                           |
| Platform<br>Windows 11                              | Category                                                            | Language<br>English (N. America)   | Тад                       |
| APPLY FILTERS                                       |                                                                     |                                    |                           |
| Drivere                                             |                                                                     |                                    |                           |

... Parametrizar os campos do filtro de pesquisa de acordo com o sistema operativo do seu computador (exemplo seguinte para MAC SONOMA). Verificar se o campo "**Categoria /Category**" está com a opção "**Drivers**"...

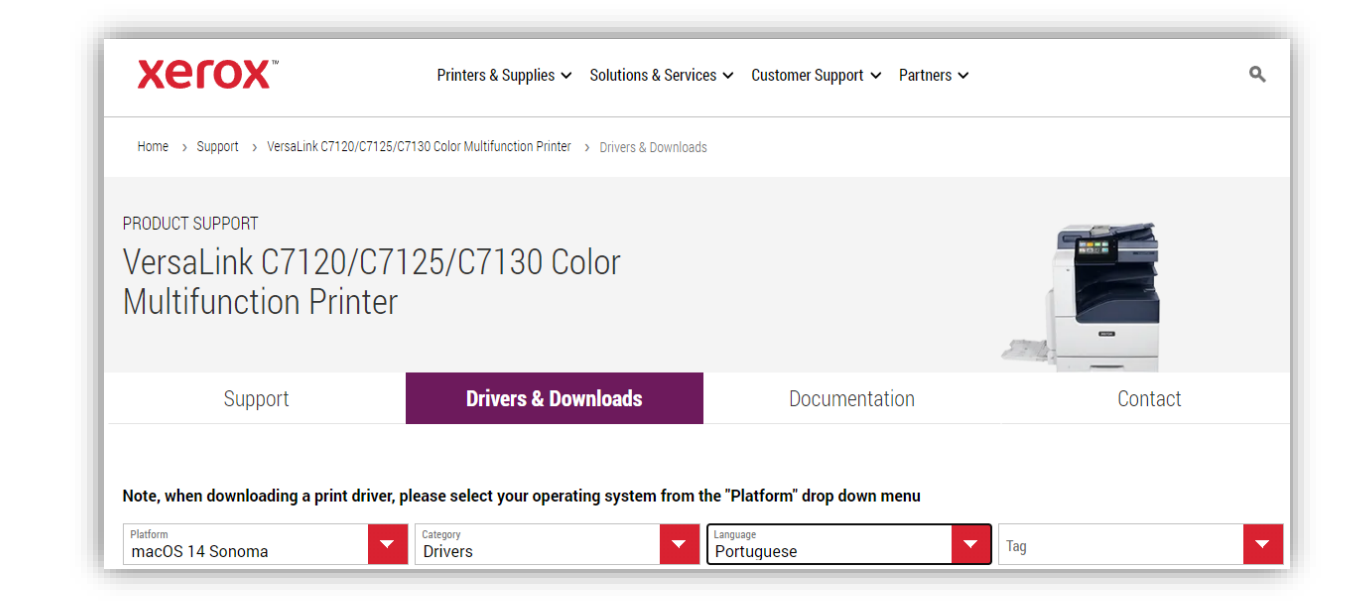

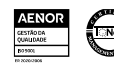

N.I.F

501

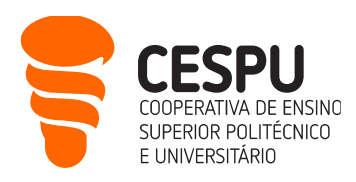

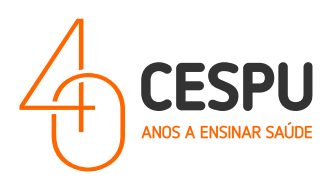

...após clicar em "Apply Filters / Aplicar Filtros", será apresentado a lista de resultados. Deverá clicar em "I agree to the Terms and Conditions / Concordo com os Termos e Condições" e efetuar o download do software da impressora...

| ACIÓN                                                                                                    | Printers & Supplies 🗸 Solutions & Serv                                                                                                    | rices 🗸 Customer Support 🗸 Partners                                                                                                    | ×                                                                                                    |
|----------------------------------------------------------------------------------------------------|----------------------------------------------------------------------------------------------------|----------------------------------------------------------------------------------------------------|----------------------------------------------------------------------------------------------------|
|                                                                                                    |                                                                                                    |                                                                                                    |                                                                                                    |
| Support                                                                                                    | Drivers & Downloads                                                                                                    | Documentation                                                                                                    | Contact                                                                                                    |
| ote, when downloading a print                                                                                                    | driver, please select your operating system from                                                                                                    | n the "Platform" drop down menu                                                                                                    |                                                                                                    |
| <sup>latform</sup><br>macOS 14 Sonoma                                                                                                    | Category<br>Drivers                                                                                                    | Language<br>Portuguese                                                                                                    | Tag                                                                                                    |
| DRIVERS                                                                                                    | a da lla v                                                                                                    |                                                                                                    |                                                                                                    |
| macOS Print and Scan Driver In                                                                                                    | nstallel                                                                                                    |                                                                                                    |                                                                                                    |
| macOS Print and Scan Driver II<br>Downloads and installs the Xerox P                                                                                                    | rint and Scan (TWAIN/ICA) Drivers for macOS.                                                                                                    |                                                                                                    |                                                                                                    |
| macOS Print and Scan Driver II<br>Downloads and installs the Xerox F<br>Released: 12/22/2023 Version: 5.14.0<br>Digital Front End: Built-in Controller, built<br>FreeFlow Print Server, Built-in Controller,<br>FreeFlow Print Server, EX-i C60/C70 Print<br>SerreeFlow Print Server, EX-i C60/C70 Print             | IStallel<br>Print and Scan (TWAIN/ICA) Drivers for macOS.<br>(2444) Size: 86.24 MB Filename: XeroxDrivers_5.14.0_2444<br>It-in controller, built-in controller, Xerox FreeFlow*Print Server (i0<br>Xerox FreeFlow Print Server, Xerox FreeFlow Print Server and D<br>vrer, FreeFlow Print Server, Xerox FreeFlow Print Server, Xerox Fr<br>at Server, Xerox FreeFlow Print Server (D110/D125 Printer Only), I                                                                                      | 4.dmg <b>Tags:</b> Recommended<br>Gen5), Integrated Server, built-in controller, Integrat<br>locuSP, built-in controller, WorkCentre 7970i Built-in<br>cerFlow Print Server and DocuSP, FreeFlow Print S<br>Integrated Color Server, FreeFlow Print Server | ed Color Server, EX-i C60/C70 Print Server, Xerox<br>Controller, Xerox FreeFlow Print Server (800DCP),<br>erver, FreeFlow Print Server, FreeFlow Print Server, |
| macOS Print and Scan Driver II<br>Downloads and installs the Xerox F<br>Released: 12/22/2023 Version: 5.14.0<br>Digital Front End: Built-in Controller, buil<br>FreeFlow Print Server, Built-in Controller,<br>FreeFlow Print Server, FreeFlow Print Se<br>FreeFlow Print Server, EX-i C60/C70 Print<br>More details | ISTAILED<br>Print and Scan (TWAIN/ICA) Drivers for macOS.<br>(2444) Size: 86.24 MB Filename: XeroxDrivers_5.14.0_2444<br>It-in controller, built-in controller, Xerox FreeFlow Print Server (il<br>; Xerox FreeFlow Print Server, Xerox FreeFlow Print Server and D<br>arver, FreeFlow Print Server, Xerox FreeFlow Print Server, Xerox Fr<br>t Server, Xerox FreeFlow Print Server, Xerox FreeFlow Print Server, Xerox Free<br>tt Server, Xerox FreeFlow Print Server (D110/D125 Printer Only), I | 4.dmg <b>Tags:</b> Recommended<br>Gen5), Integrated Server, built-in controller, Integrat<br>locuSP, built-in controller, WorkCentre 7970i Built-in<br>reeFlow Print Server and DocuSP, FreeFlow Print S<br>Integrated Color Server, FreeFlow Print Server | ed Color Server, EX-i C60/C70 Print Server, Xerox<br>Controller, Xerox FreeFlow Print Server (800DCP),<br>erver, FreeFlow Print Server, FreeFlow Print Server, |
| macOS Print and Scan Driver II<br>Downloads and installs the Xerox F<br>Released: 12/22/2023 Version: 5.1.4.<br>Digital Front End: Built-in Controller, buil<br>FreeFlow Print Server, Built-in Controller<br>FreeFlow Print Server, FreeFlow Print Se<br>FreeFlow Print Server, EX-I C60/C70 Print<br>More details  | IStallel<br>Print and Scan (TWAIN/ICA) Drivers for macOS.<br>(2444) Size: 86.24 MB Filename: XeroxDrivers_5.14.0_2444<br>It-in controller, built-in controller, Xerox FreeFlow"Print Server (il<br>; Xerox FreeFlow Print Server, Xerox FreeFlow Print Server and D<br>ver, FreeFlow Print Server, Xerox FreeFlow Print Server, Xerox<br>It Server, Xerox FreeFlow Print Server (D110/D125 Printer Only), I<br>ions                                                                                | 4.dmg <b>Tags</b> : Recommended<br>Gen5), Integrated Server, built-in controller, Integrat<br>ocuSP, built-in controller, WorkCentre 7970i Built-in<br>reeFlow Print Server and DocuSP, FreeFlow Print S<br>Integrated Color Server, FreeFlow Print Server | ed Color Server, EX-i C60/C70 Print Server, Xerox<br>Controller, Xerox FreeFlow Print Server (800DCP),<br>erver, FreeFlow Print Server, FreeFlow Print Server, |

... correr o instalador do controlador no computador...

| ●●● □   ▼ 〈 >                                             |                       | support.xerox          | .com               | S 🕬          | © ₾ + ₪                                             |
|-----------------------------------------------------------|-----------------------|------------------------|--------------------|--------------|-----------------------------------------------------|
| Drivers & Downloads - VersaLink C7120/C7125/C7130 Color M | Multifu               | 🕺 Start Page           |                    |              | Downloads                                           |
|                                                           |                       |                        |                    | United State | Manualinstalacao.docx                               |
| xerox                                                     | Printers & Supplies 🗸 | Solutions & Services 🗸 | Customer Support 🗸 | Partners 🗸   | 2 1,9 мв<br>ХегохDrivers_5.14.0_2444.dmg<br>в6,2 мв |

•••

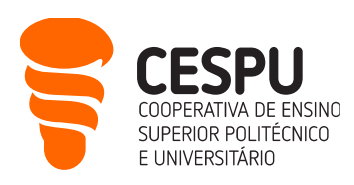

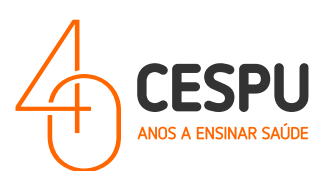

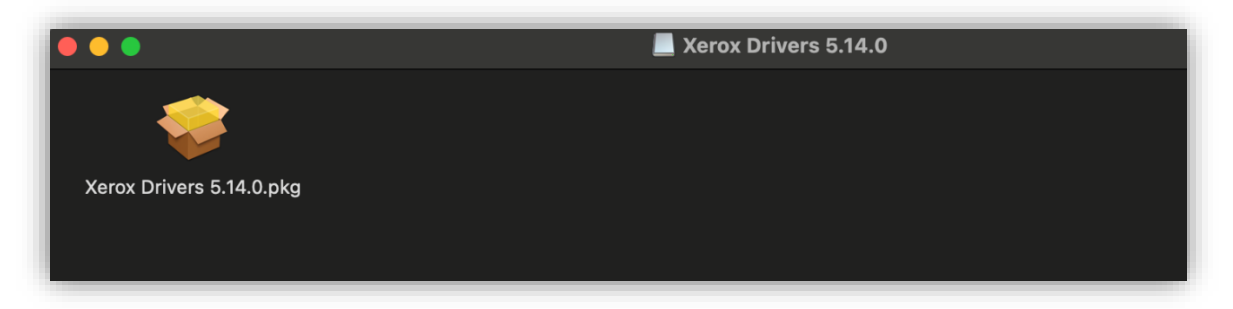

... Na janela que surge a seguir clicar em "Allow/Permitir"...

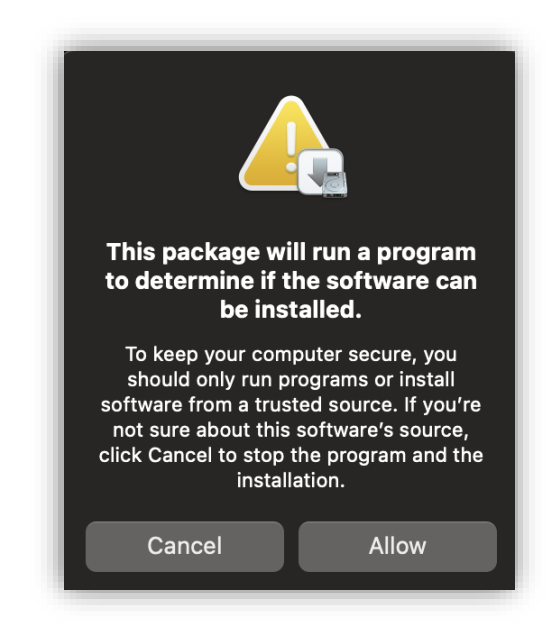

O assistente de instalação será apresentado...

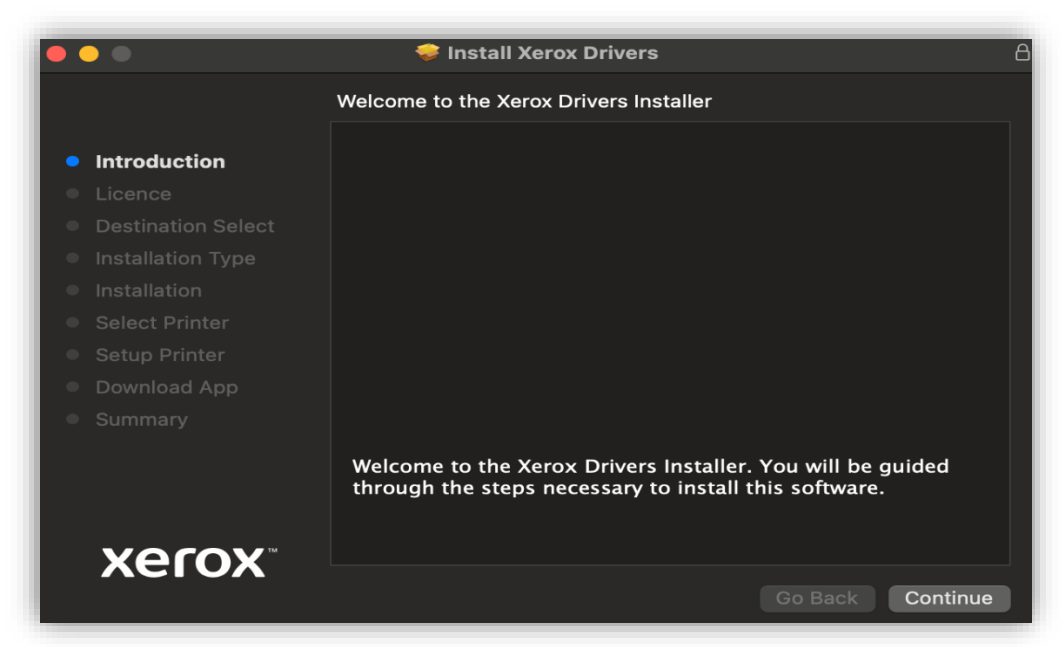

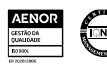

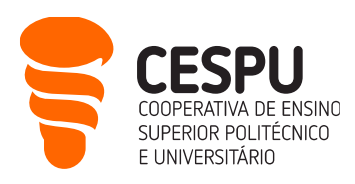

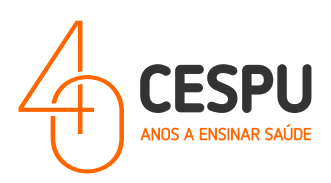

No passo "Select Printer/Selecionar Impressora", o instalador fica à procura de equipamentos. Deve clicar na opção "Continue/Continuar" (a impressora será adicionada mais tarde). A seguinte janela será apresentada...

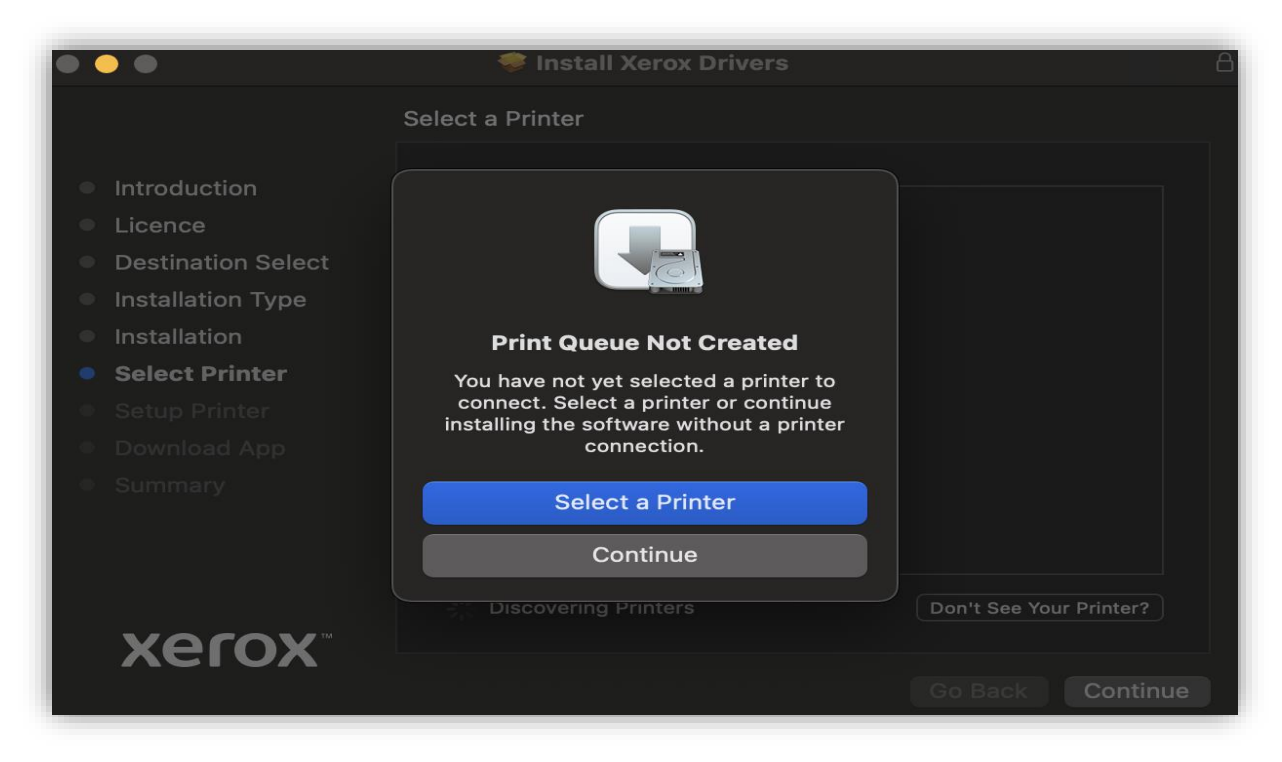

... Deverá clicar na opção "Continue/Continuar".

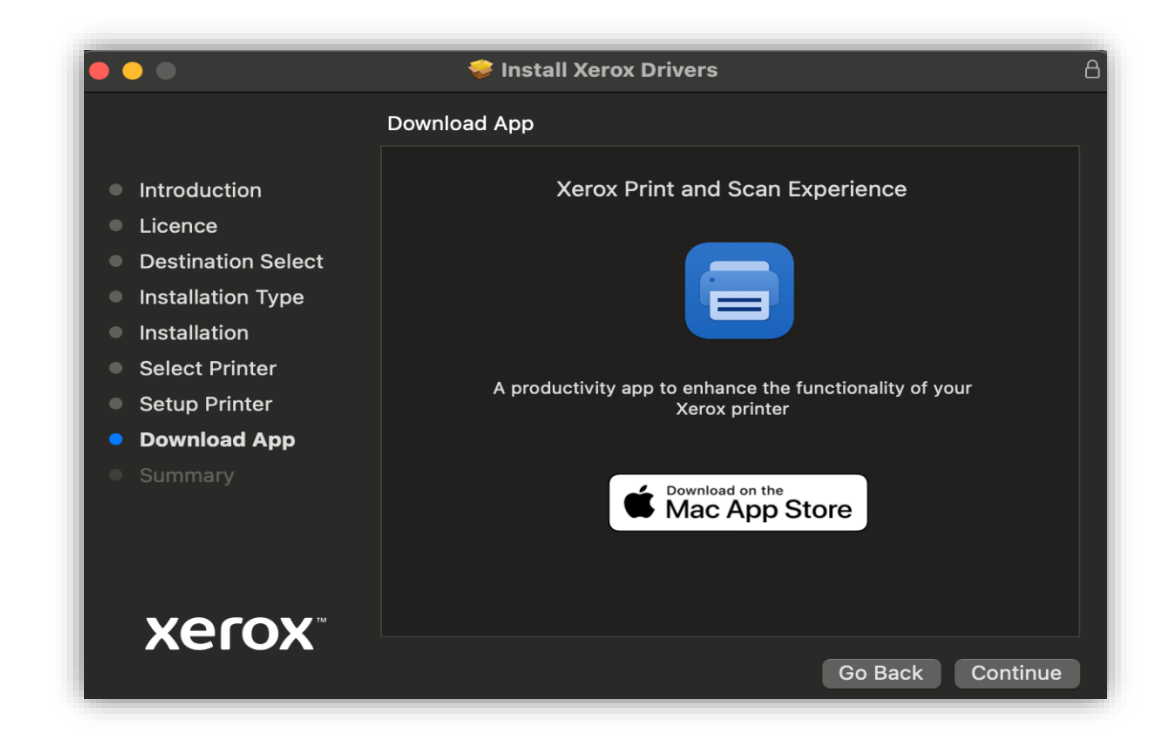

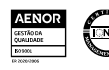

N.I.F

501 577

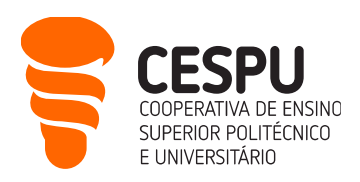

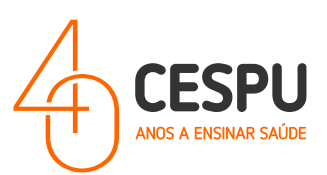

... clicar em "Continue/Continuar" ...

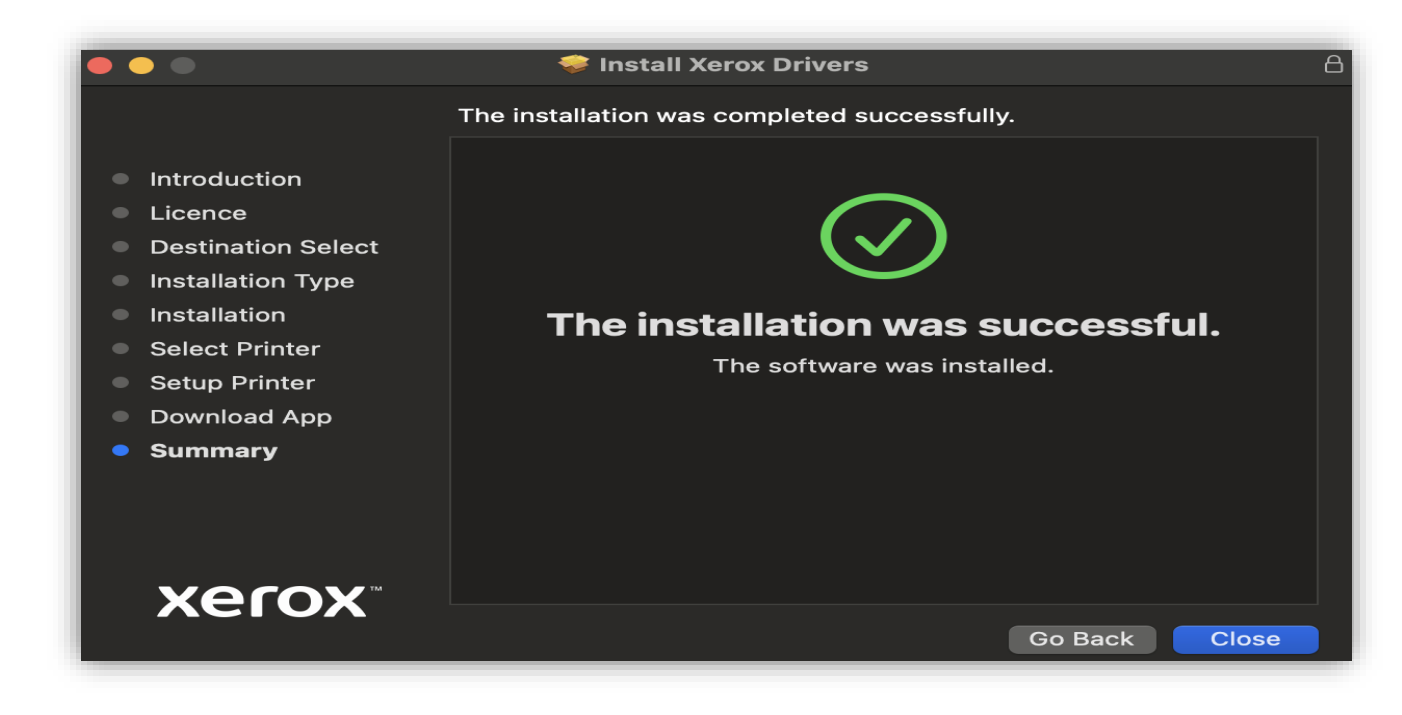

... clicar em "Close/Fechar".

Seguidamente aceder a "System Settings / Preferências do Sistema" ...

| <b>É</b> Finder File | Edit V     | iew Go | Window | Help               |
|----------------------|------------|--------|--------|--------------------|
| About This Mac       |            |        |        |                    |
| System Settings      | 1 upd      | ate    |        |                    |
| App Store            |            | _      |        |                    |
| Recent Items         |            | >      |        |                    |
| Force Quit Finder    |            |        |        |                    |
| Sleep                |            |        |        |                    |
| Restart              |            |        |        |                    |
| Shut Down            |            |        |        |                    |
| Lock Screen          |            | ₩Q     |        | - all and a second |
| Log Out Rui Santos   | <u>ତ</u> : | # Q    |        | CAS-TAK            |

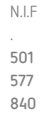

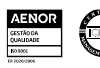

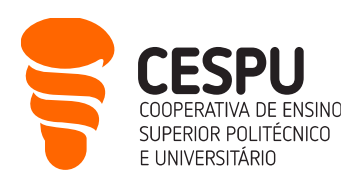

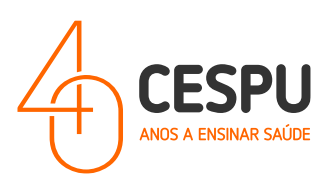

... selecionar a opção "Impressoras e Scanner" ...

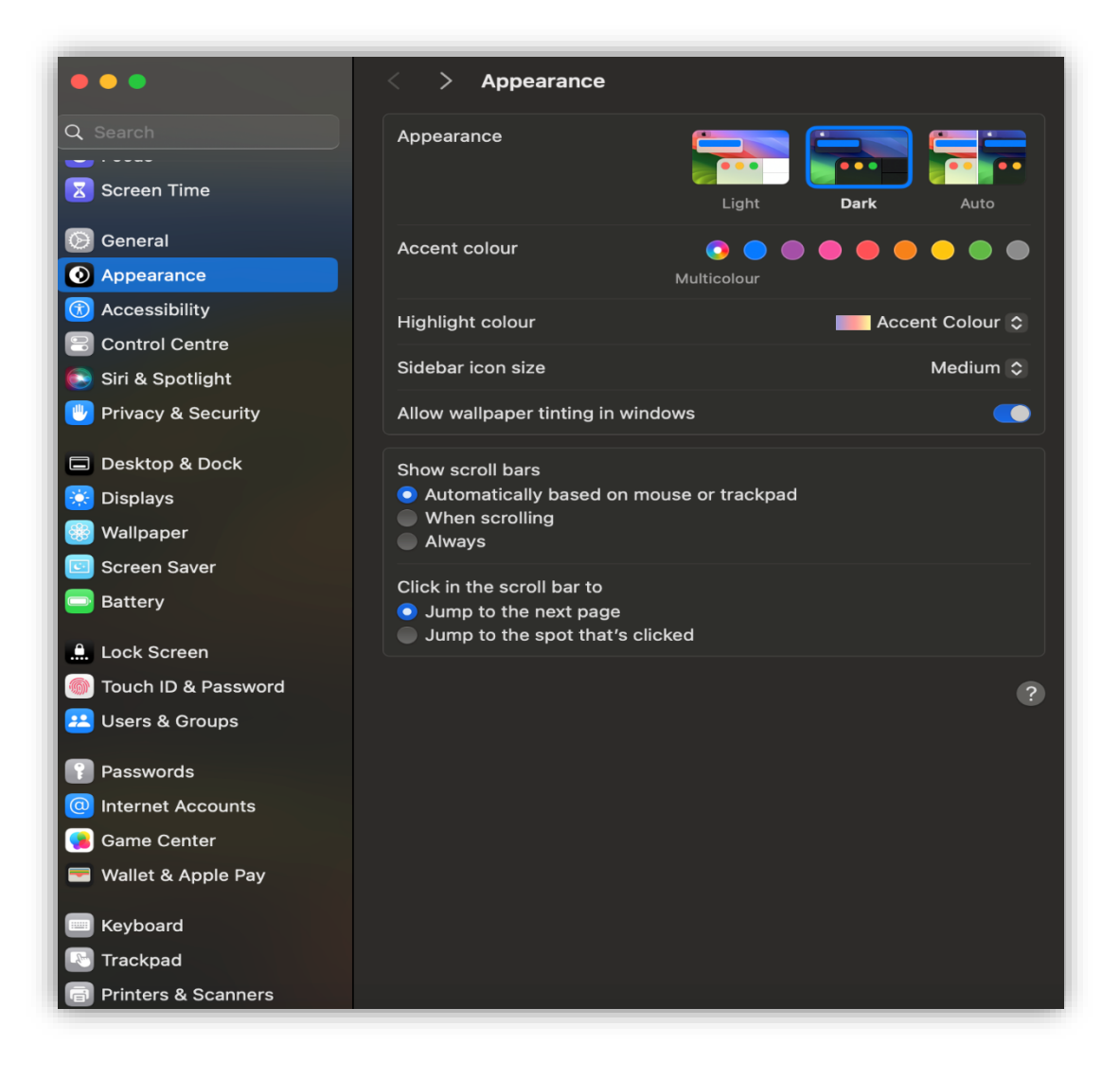

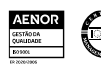

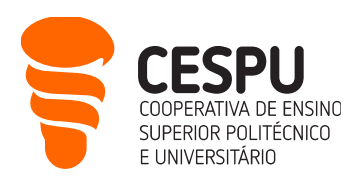

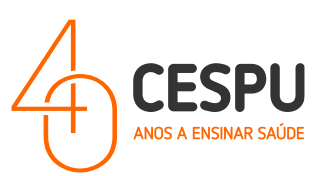

... clicar na opção "Add Printer, Scanner or Fax / Adicionar impressora, Scanner ou Fax".

| •••                  | < > Printers & Scanners |                               |
|----------------------|-------------------------|-------------------------------|
| Q Search             | Default printer         | Last Printer Used 💲           |
| Screen Time          | Default paper size      | A4 😂                          |
| 😥 General            | No Pr                   | rinters                       |
| Appearance           |                         |                               |
| 🕜 Accessibility      |                         | Add Printer, Scanner or Fax ? |
| 🕄 Control Centre     |                         |                               |
| 💽 Siri & Spotlight   |                         |                               |
| 🕛 Privacy & Security |                         |                               |
| Desktop & Dock       |                         |                               |
|                      |                         |                               |
| Wallpaper            |                         |                               |
| Screen Saver         |                         |                               |
|                      |                         |                               |
|                      |                         |                               |
| 🔔 Lock Screen        |                         |                               |
| Touch ID & Password  |                         |                               |
| 😕 Users & Groups     |                         |                               |
| Passwords            |                         |                               |
| Internet Accounts    |                         |                               |
| 🥵 Game Center        |                         |                               |
| 📼 Wallet & Apple Pay |                         |                               |
| 🔲 Keyboard           |                         |                               |
| 🚯 Trackpad           |                         |                               |
| Printers & Scanners  |                         |                               |
|                      |                         |                               |

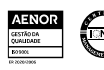

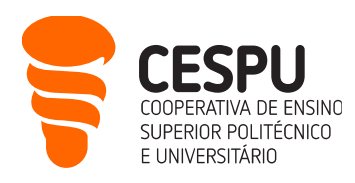

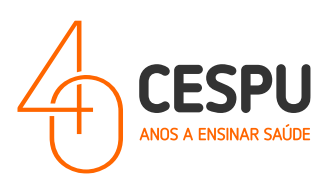

Na janela de diálogo que é apresentada a seguir...

| •••                 | < > Printers & Scanners                                                   |
|---------------------|---------------------------------------------------------------------------|
| Q Search            | Default printer Used \$                                                   |
| Screen Time         | Default paper size A4 🗘                                                   |
| 🚱 General           | No Printers                                                               |
| Appearance          | Add Printer Scanner or Fax 2                                              |
| (1) Accessibility   |                                                                           |
| Control Centre      | Add Printer                                                               |
| 💽 Siri & Spotlight  |                                                                           |
| 🖐 Privacy & Securi  | Default IP Windows                                                        |
| Desktop & Dock      |                                                                           |
| 😥 Displays 🛛 🛛 Addr | ess: xeroxprtserver                                                       |
| Wallpaper           | Valid and complete host name or address.                                  |
| Proto               | col: Line Printer Daemon - LPD                                            |
| Qu                  | eue: queue                                                                |
|                     | Leave blank for default queue.                                            |
| 🚊 Lock Screen       |                                                                           |
| 🗑 Touch ID & Pass   |                                                                           |
| Users & Groups      | ame: Impressora CESPU                                                     |
| Passwords           | tion: Gandra                                                              |
| Internet Account    | Use: Generic PostScrint Printer                                           |
| Game Center         | The selected printer software isn't from the manufacturer and may not let |
| Wallet & Apple P    | you use all the features of your printer.                                 |
| ?                   | Add                                                                       |
| Keyboard            |                                                                           |
| Trackpad            |                                                                           |

... preencher os campos de acordo com o ilustrado na imagem acima. É imperativo que os campos sejam preenchidos da seguinte forma:

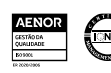

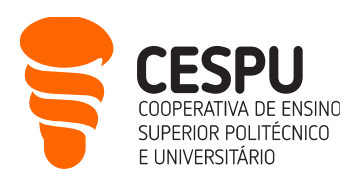

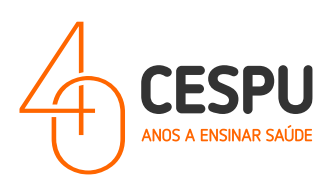

- Address: "xeroxprtserver";
- **Protocol**: "Line Printer Daemon LPD";
- Queue: "queue";
- Name: "Impressora CESPU";
- Location: "Gandra" (ou Famalicão ou Penafiel ou Paredes, de acordo com a localização das impressoras que utiliza. Este campo é apenas informativo);
- Use: "Clicar na opção em que permite SELECIONAR O SOFTWARE". Quando seleciona essa opção...

| • • •     | Add Printer                              |
|-----------|------------------------------------------|
|           | Default IP Windows                       |
|           |                                          |
| Address:  | xeroxprtserver                           |
|           | Valid and complete host name or address. |
| Protocol: | Line Printer Daemon - LPD                |
| Queue:    | queue                                    |
|           | Leave blank for default queue.           |
|           |                                          |
|           |                                          |
|           |                                          |
| Name      | Impressora CESPU                         |
| Locatior  | Auto Select                              |
| Use       | ✓ Generic PostScript Printer             |
|           | Select Software                          |
|           | Other                                    |
| ?         | Add                                      |

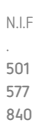

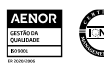

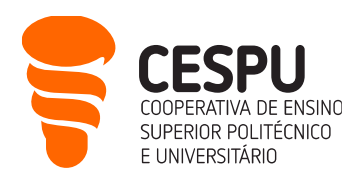

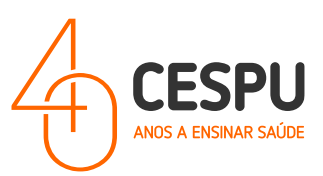

... Na janela seguinte, selecionar a opção "Xerox Versalink C7125 Color MFP 5.14.0"

| ۰ | • •           | Printer Software           |   |     |
|---|---------------|----------------------------|---|-----|
|   |               | Q Filter                   |   |     |
|   | Xerox VersaLi | nk C600, 5.14.0            |   |     |
|   | Xerox VersaLi | nk C605, 5.14.0            |   |     |
|   | Xerox VersaLi | nk C620, 5.14.0            |   |     |
|   | Xerox VersaLi | nk C625 Color MFP, 5.14.0  |   |     |
|   | Xerox VersaLi | nk C7000, 5.14.0           |   |     |
|   | Xerox VersaLi | nk C7020, 5.14.0           |   |     |
|   | Xerox VersaLi | nk C7025, 5.14.0           |   |     |
|   | Xerox VersaLi | nk C7030, 5.14.0           |   |     |
|   | Xerox VersaLi | nk C7120 Color MFP, 5.14.0 |   |     |
|   | Xerox VersaLi | nk C7125 Color MFP, 5.14.0 |   |     |
|   | Xerox VersaLi | nk C7130 Color MFP, 5.14.0 |   |     |
|   | Xerox VersaLi | nk C8000, 5.14.0           |   | 0   |
|   |               | Cancel                     | K |     |
|   |               |                            |   |     |
|   |               |                            |   |     |
|   | Name:         | Impressora CESPU           |   |     |
|   | Location:     | Gandra                     |   |     |
|   | Use:          | Select Software            | - | \$  |
|   | ?             |                            |   | Add |

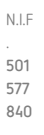

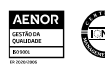

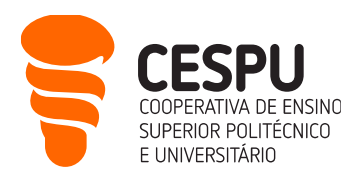

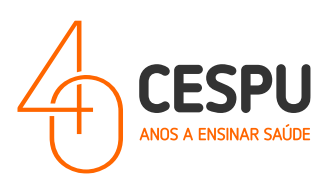

... após selecionar o controlador a janela de configuração da impressora ficará da seguinte forma...

|           | Add Printer                              |
|-----------|------------------------------------------|
|           | Default IP Windows                       |
|           |                                          |
| Address:  | xeroxprtserver                           |
|           | Valid and complete host name or address. |
| Protocol: | Line Printer Daemon - LPD                |
| Queue:    | queue                                    |
|           | Leave blank for default queue.           |
|           |                                          |
| Name:     | Impressora CESPU                         |
| Location: | Gandra                                   |
| Use:      | Xerox VersaLink C7125 Color MFP, 5.14.0  |
|           |                                          |
| ?         | Add                                      |

Clicar em "Add / Adicionar", a impressora adicionada será apresentada no painel das impressoras...

| •••                   | < > Printers & Scanners               |                               |
|-----------------------|---------------------------------------|-------------------------------|
| Q Search              | Default printer                       | Last Printer Used 💲           |
| Screen Time           | Default paper size                    | A4 \$                         |
| General               | Printers                              |                               |
| Accessibility         | Impressora CESPU<br>• Idle, Last Used |                               |
| Control Centre        |                                       |                               |
| 💽 Siri & Spotlight    |                                       | Add Printer, Scanner or Fax ? |
| 🖐 Privacy & Security  |                                       |                               |
| Desktop & Dock        |                                       |                               |
| 送 Displays            |                                       |                               |
| 🛞 Wallpaper           |                                       |                               |
| 📴 Screen Saver        |                                       |                               |
| 🚍 Battery             |                                       |                               |
| 🔔 Lock Screen         |                                       |                               |
| 🍥 Touch ID & Password |                                       |                               |
| 😕 Users & Groups      |                                       |                               |

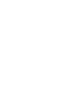

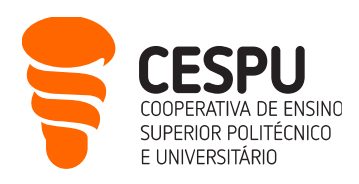

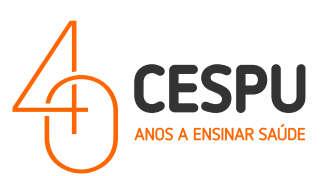

# CONFIGURAÇÃO DAS FILAS (A CORES / PRETO E BRANCO)

Abrir um documento (ex: no Microsoft Word)...

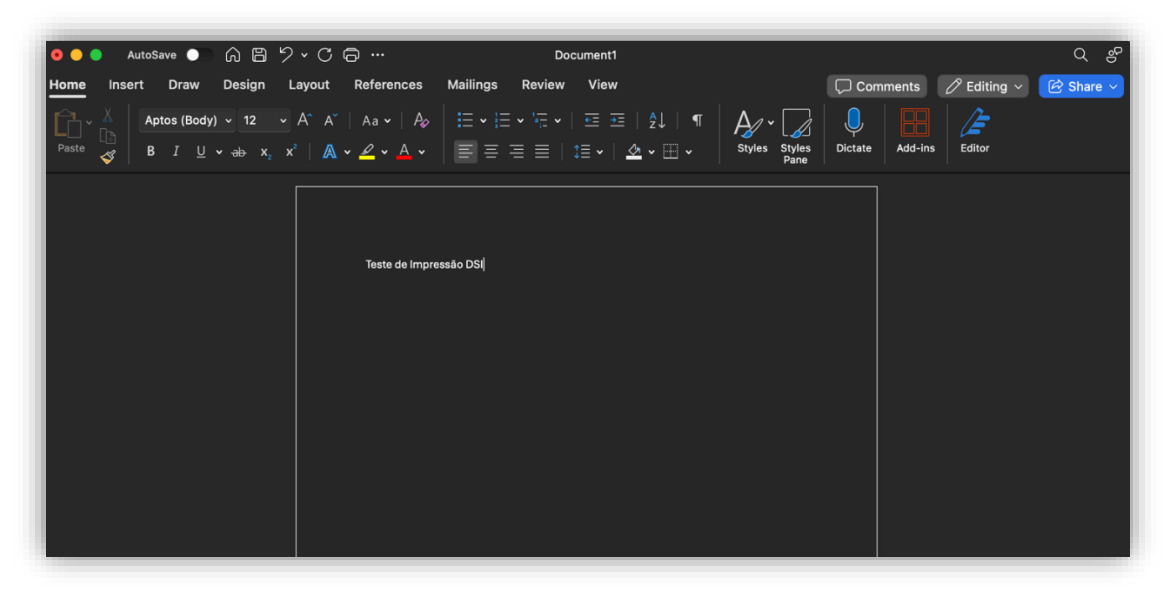

De seguida, deverá configurar as opções da impressora. Com o documento aberto selecionar a opção "imprimir" (do programa que está aberto) ou através das teclas de atalho "**Control+P** /**Command+P**). A seguinte janela de diálogo será apresentada. Clique na opção "**Copies & Pages /Cópias e Páginas**" ...

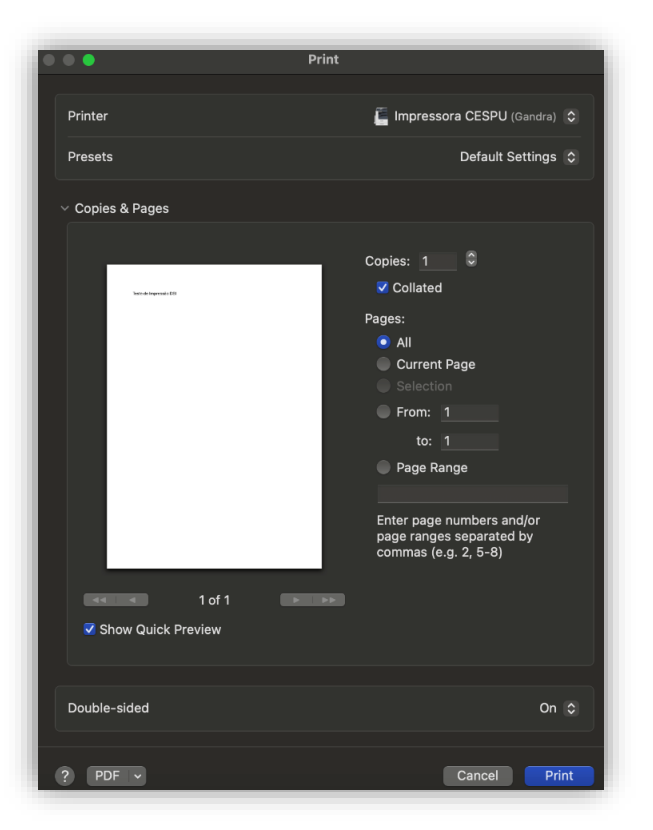

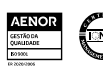

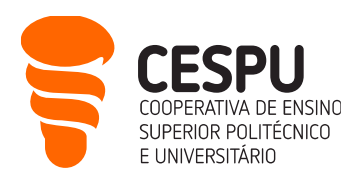

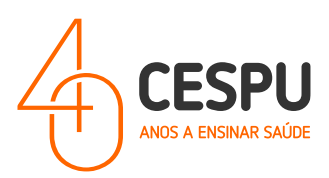

... Na mesma janela (mas mais compacta) deverá clicar primeiramente em "**Printer Options / Opções** de Impressão", e seguindamente em "**Xerox Features / Funcionalidades Xerox**" ...

| Print                                           |                               |
|-------------------------------------------------|-------------------------------|
|                                                 |                               |
| Printer                                         | 📕 Impressora CESPU (Gandra) 💠 |
| Presets                                         | Default Settings 💲            |
| > Copies & Pages<br>None                        |                               |
| Double-sided                                    | On 📚                          |
| > Microsoft Word<br>None                        |                               |
| > Layout<br>1 page per sheet                    |                               |
| > Paper Handling<br>Collate Sheets • All Sheets |                               |
| ✓ Printer Options                               |                               |
| Colour Matching                                 | <b>(</b> )                    |
| Paper Feed                                      | (j)                           |
| Xerox Features                                  | (i)                           |
| > Printer Info                                  |                               |
| ? PDF v                                         | Cancel Print                  |

...Na janela que se segue ...

| Paper/Out                 | put 📀                             |
|---------------------------|-----------------------------------|
| Job Type:                 | 📄 Normal Print 🔹                  |
| Paper:                    | - White<br>- Printer Default Type |
| 2-Sided Printing:         | 2-Sided Print 🗘                   |
| Xerox Black and<br>White: | Sff (Use Document C 💲             |
| Print Quality:            | Standard \$                       |
| Output Destination:       | 🗲 Automatic 🗘                     |
|                           |                                   |
|                           |                                   |
| ?                         | Cancel                            |

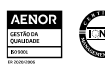

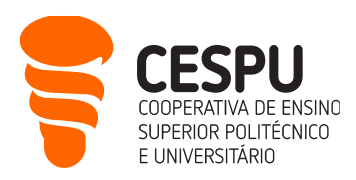

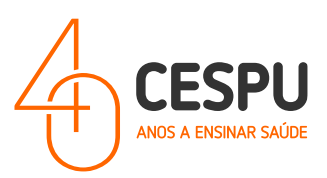

... clicar na opção "Paper/Output /Papel/Saída", e selecione "Advanced / Avançadas"...

| ✓ Paper/Output                                |
|-----------------------------------------------|
| Special Pages                                 |
| Image Options                                 |
| Booklet Layout                                |
| Advanced                                      |
|                                               |
| 2-Sided Printing: 📙 2-Sided Print 🗘           |
| Xerox Black and White: Off (Use Document C \$ |
| Print Quality: 📃 Standard 🗘                   |
| . Output Destination: 📝 Automatic 🗘           |
|                                               |
|                                               |
|                                               |
| ? Cancel OK                                   |

... de seguida, na janela que vos é apresentada, <u>deverão fazer deslocamento vertical</u> (*SCROLL*) e clicar na opção "Accounting / Contabilidade" ...

| Advanced               | \$                                |    |
|------------------------|-----------------------------------|----|
| ROD NEULIAI GIAY:      | Printer Default                   | V  |
| Skip Blank Pages:      | Off                               | \$ |
| Binding Edge:          |                                   |    |
| Draft Mode:            | Off                               | \$ |
| Job Identification:    | Disable Job ID                    | \$ |
| Halftones:             | Allow Printer to Manage Halftones | \$ |
| Image Enhancement:     | Automatic                         | \$ |
| Request Offset:        | Offset Each Set                   | \$ |
| Configuration:         | Accounting                        |    |
|                        | Bi-Directional Communication      |    |
| Version: 5.14.0 (2444) |                                   |    |
|                        |                                   |    |
| ?                      | Cancel                            | ОК |

... e na janela de diálogo que é apresentada preencher os campos de acordo com o indicado...

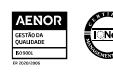

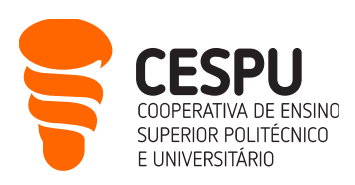

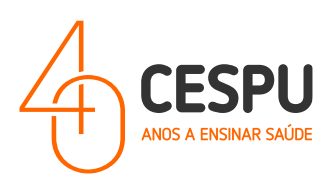

| Accounting                                   |
|----------------------------------------------|
|                                              |
| Accounting System: Xerox Standard Accounting |
| Accounting Prompt: Do Not Prompt 🗘           |
| Mask User ID (****)                          |
| Mask Account ID (****)                       |
| Default User ID: Axxxxx@alunos.cespu.pt      |
| Default Account Type:                        |
| Default Group Account 💝                      |
|                                              |
|                                              |
|                                              |
|                                              |
|                                              |
|                                              |
|                                              |
| ? Cancel OK                                  |
|                                              |

- Accounting Systema: "Xerox Standard Accounting" / "Contabilidade Padrão Xerox";
- Accounting Prompt: "Do Not Prompt";
  - Mask User ID (\*\*\*\*);
  - Mask Account ID (\*\*\*\*);
- Default User ID: "AXXXX@alunos.cespu.pt" (onde XXXX deverá ser substituído pelo número de estudante;
- Default Account Type: "Default Group Account".

Clicar "OK". Voltando à Janela de diálogo anterior (que se ilustra a seguir).

deve-se clicar na opção "Presets / Predefinições" e clicar na opção "Save Current Settings as Preset.../Guardar as configurações atuais como predefinidas..." ...

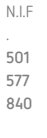

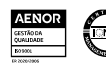

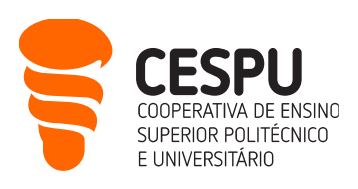

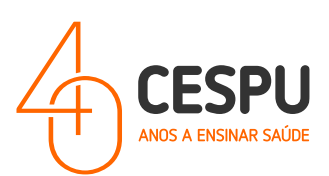

| Print                                           |                                                 |
|-------------------------------------------------|-------------------------------------------------|
| Printer                                         | 📕 Impressora CESPU (Gandra) 🗘 🖄 🖄 🔂             |
| Presets                                         | ✓ Default Settings<br>Last Used Settings        |
| > Copies & Pages<br>None                        | Print Job Presets<br>A4-Cores<br>XEROX-A4-TESTE |
| Double-sided                                    | Save Current Settings as Preset                 |
| Microsoft Word                                  | Edit Preset List                                |
| None                                            |                                                 |
| > Layout<br>1 page per sheet                    |                                                 |
| > Paper Handling<br>Collate Sheets • All Sheets |                                                 |
| ✓ Printer Options                               |                                                 |
| Colour Matching                                 |                                                 |
| Paper Feed                                      | (j)                                             |
| Xerox Features                                  | <u>(</u> )                                      |
| > Printer Info                                  |                                                 |
| ? PDF v                                         | Cancel Print + 100                              |

... Na Janela de diálogo que é apresentada deveremos indicar o nome que pretendemos dar a esta configuração de impressão...

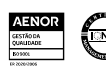

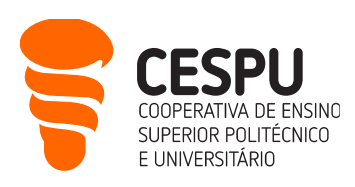

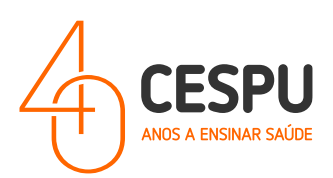

| Printer                                |                                            |                                                          | 📔 Impressora CESPU (Gandra       |  |
|----------------------------------------|--------------------------------------------|----------------------------------------------------------|----------------------------------|--|
|                                        |                                            |                                                          | Save Current Settings as Preset. |  |
| > Copies<br>None                       | & Pages                                    |                                                          |                                  |  |
| Double-s                               | sided                                      |                                                          | O                                |  |
| > Microso<br>Nor<br>P<br>> Lay<br>1 pa | off Word<br>Preset Name:<br>Available For: | A4-Cores<br>Impressora CESPU<br>All printers             |                                  |  |
|                                        | Туре:                                      | <ul><li>Custom Preset</li><li>Print Job Preset</li></ul> |                                  |  |
| ~ Prir A                               | preset with t                              | his name already exists.                                 | Cancel                           |  |
|                                        |                                            |                                                          |                                  |  |
| Paper I                                |                                            |                                                          |                                  |  |
| Xerox F                                |                                            |                                                          |                                  |  |
| > Printer I                            |                                            |                                                          |                                  |  |
| ? PDF                                  |                                            |                                                          |                                  |  |

... neste caso atribuímos a designação "A4-Cores" ao campo "Preset Name / Nome predefinido".

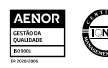

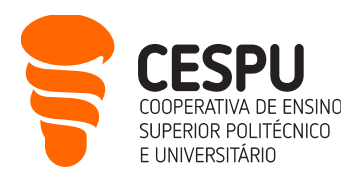

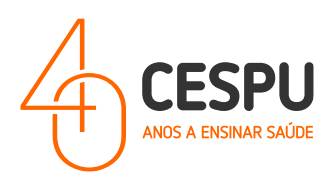

Para criarmos a configuração para impressão/Fila a "Preto e Branco", devemos clicar em "Printer Options / Opções de Impressão" → "Xerox Features / Funcionalidades Xerox"...

| • • •                                           | Print                       |   |
|-------------------------------------------------|-----------------------------|---|
| Printer                                         | 📔 Impressora CESPU (Gandra) |   |
| Presets                                         | A4-Preto e Branco           |   |
| > Copies & Pages<br>None                        |                             |   |
| Double-sided                                    | On                          |   |
| > Microsoft Word<br>None                        |                             |   |
| > Layout<br>1 page per sheet                    |                             |   |
| > Paper Handling<br>Collate Sheets • All Sheets |                             |   |
| ~ Printer Options                               |                             |   |
| Colour Matching                                 |                             | í |
| Paper Feed                                      |                             | i |
| Xerox Features                                  |                             | í |
| > Printer Info                                  |                             |   |
| ? PDF ~                                         | Cancel                      |   |

E na janela seguinte Ativar a opção "Xerox Back and White" para "on" como ilustrado na seguinte imagem...

Paper/Output 🖶 Normal Print Job Type: Paper: - White - Printer Default Type \* 2-Sided Printing 🔏 Off (Use Document Color) Xerox Black and White 🗸 On On Print Quality: Standard Output Destination: 🗲 Automatic Cancel ? OK

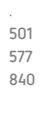

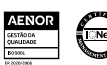

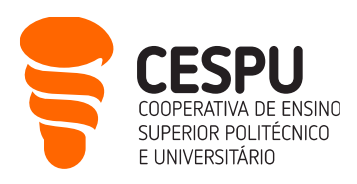

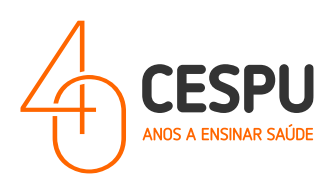

Por último, na janela ...

| Print                                           |                                                 |
|-------------------------------------------------|-------------------------------------------------|
| Printer                                         | 🖺 Impressora CESPU (Gandra) 🔇                   |
| Presets                                         | ✓ Default Settings<br>Last Used Settings        |
| > Copies & Pages<br>None                        | Print Job Presets<br>A4-Cores<br>XEROX-A4-TESTE |
| Double-sided                                    | Save Current Settings as Preset                 |
|                                                 | Edit Preset List                                |
| > Microsoft Word<br>None                        |                                                 |
| > Layout<br>1 page per sheet                    |                                                 |
| > Paper Handling<br>Collate Sheets • All Sheets |                                                 |
| ✓ Printer Options                               |                                                 |
| Colour Matching                                 | (j)                                             |
| Paper Feed                                      | <u>(</u> )                                      |
| Xerox Features                                  | 1                                               |
| > Printer Info                                  |                                                 |
| ? PDF -                                         | Cancel Print + 10                               |

... clicar em "**Presets / Predefinições**" e selecionar a opção "**Save Current Settings as Preset...**" / "**Guardar as configurações atuais como predefinidas...**"....

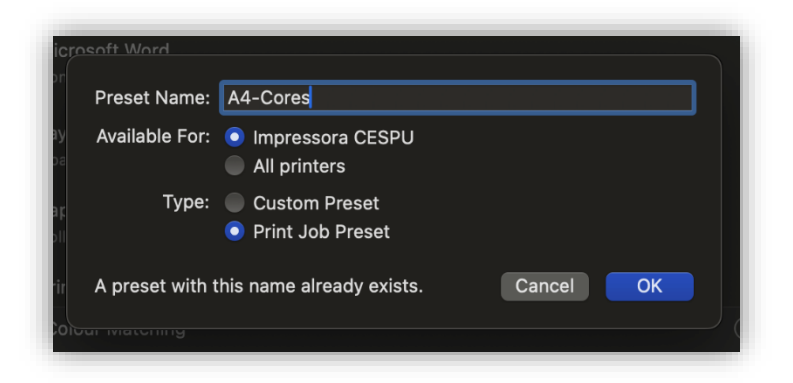

... e atribuir o nome "A4 – Preto e Branco".

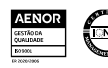

N.I.F

501 577

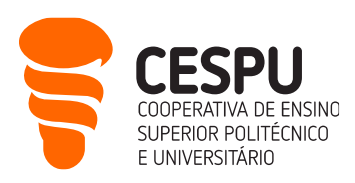

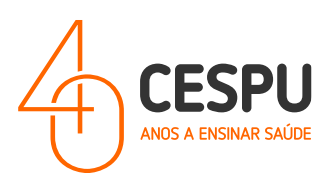

# Instalação das impressoras em computadores com sistema operativo Windows

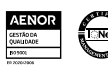

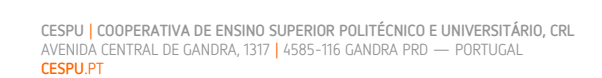

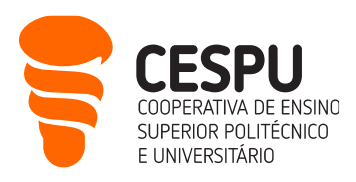

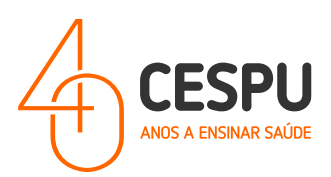

#### Método 1 (Estando conectado à rede EDUROAM):

Clicar com o botão direito do rato sobre o símbolo do Windows e selecionar a opção "Executar" (ou
executar o conjunto de teclas de atalho WINDOWS + R).

| 💷 Exec         | utar >                                                                                           | < |
|----------------|--------------------------------------------------------------------------------------------------|---|
|                | Escreva o nome de um programa, pasta, documento ou<br>recurso da Internet e o Windows abri-lo-á. |   |
| <u>A</u> brir: | ~ ~                                                                                              | ] |
|                | OK Cancelar <u>P</u> rocurar                                                                     | ) |

• Introduzir o seguinte endereço de rede "<u>\\xeroxprtserver\"</u>. A seguinte janela é apresentada com lista de impressoras disponíveis...

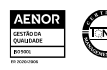

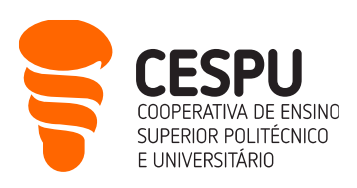

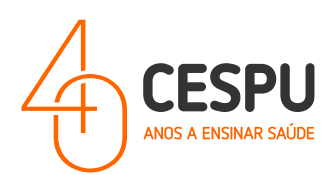

| Rede > xeroxprtserver |                                   |                                 |  |  |
|-----------------------|-----------------------------------|---------------------------------|--|--|
|                       |                                   |                                 |  |  |
|                       | Nome Tipo                         | Comentários                     |  |  |
|                       | FE1P1-Printer-Ingresso            | FE1P1-Printer-Ingresso          |  |  |
|                       | FE1P2-Printer-Biblioteca          | FE1P2-Printer-Biblioteca        |  |  |
|                       | 🚍 FE1P2-Printer-Direcao           | FE1P2-Printer-Direcao           |  |  |
|                       | FE1P2-Printer-SecCursos           | FE1P2-Printer-SecCursos         |  |  |
| *                     | 🚍 FE1P2-Printer-SecGeral          | FE1P2-Printer-SecGeral          |  |  |
|                       | EFE1P3-Printer-CC                 | FE1P3-Printer-CC                |  |  |
|                       | 🚍 GE1P0-Printer-Logistica         | GE1P0-Printer-Logistica         |  |  |
| *                     | GE1P1-Printer-Marketing           | GE1P1-Printer-Marketing         |  |  |
|                       | a GE1P1-Printer-RecClinica        | GE1P1-Printer-RecClinica        |  |  |
| *                     | a GE1P2-Printer-Direcao           | GE1P2-Printer-Direcao           |  |  |
|                       | 🚍 GE1P2-Printer-Medicina-Dentaria | GE1P2-Printer-Medicina-Dentaria |  |  |
|                       | 🚍 GE2P0-Printer-Reprogafia-01     | GE2P0-Printer-Reprogafia-01     |  |  |
|                       | 🚍 GE2P0-Printer-Reprogafia-02     | GE2P0-Printer-Reprogafia-02     |  |  |
|                       | GE2P1-Printer-Direcao-IPSN        | GE2P1-Printer-Direcao-IPSN      |  |  |
|                       | GE2P1-Printer-SecCursos-ESTeSTS   | GE2P1-Printer-SecCursos-ESTeSTS |  |  |
|                       | GE2PF-Printer-DEF                 | GE2PF-Printer-DEF               |  |  |
|                       | GE2PF-Printer-DRH                 | GE2PF-Printer-DRH               |  |  |
|                       | GE2PF-Printer-GEP                 | GE2PF-Printer-GEP               |  |  |
|                       | GE2PF-Printer-SecGeral-ESTeSTS    | GE2PF-Printer-SecGeral-ESTeSTS  |  |  |
|                       | GE2PF-Printer-SecGeral-IUCS       | GE2PF-Printer-SecGeral-IUCS     |  |  |
|                       | GE3P0-Printer-ERASMUS             | GE3P0-Printer-ERASMUS           |  |  |
|                       | 🚍 GE3P0-Printer-Formacao          | GE3P0-Printer-Formacao          |  |  |
|                       | GE3P0-Printer-Ingresso            | GE3P0-Printer-Ingresso          |  |  |
|                       | GE3P0-Printer-SAS                 | GE3P0-Printer-SAS               |  |  |
|                       | 🥃 GE3P1-Printer-Reitoria-IUCS     | GE3P1-Printer-Reitoria-IUCS     |  |  |
|                       | GE3P1-Printer-SecCursos-IUCS      | GE3P1-Printer-SecCursos-IUCS    |  |  |
|                       | 🚍 GE5P0-Printer-Biblioteca        | GE5P0-Printer-Biblioteca        |  |  |

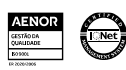

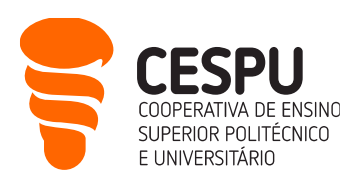

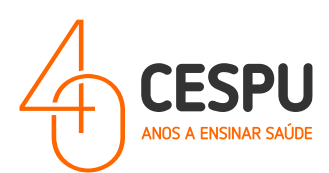

| PAE1P2-Printer-Geral01         | PAE1P2-Printer-Geral01         |
|--------------------------------|--------------------------------|
| PAE1P2-Printer-SecCursolUCS    | PAE1P2-Printer-SecCursosIUCS   |
| 🖀 PE1P0-Printer-Biblioteca     | PE1P0-Printer-Biblioteca       |
| PE1P0-Printer-SecGeral-ESTeSTS | PE1P0-Printer-SecGeral-ESTeSTS |
| UCF-Printer-GabEcografias      | UCF-Printer-GabEcografias      |
| UCF-Printer-RecMedGeral        | UCF-Printer-RecMedGeral        |
| 🚍 XRX-Geral-A3-C               | XRX-Geral-A3-C                 |
| a XRX-Geral-A3-P               | XRX-Geral-A3-P                 |
| 🖀 XRX-Geral-A4-C               | XRX-Geral-A4-C                 |
| E XRX-Geral-A4-P               | XRX-Geral-A4-P                 |

- Deverá efetuar um duplo clique sobre as FILAS GERAIS (disponíveis para os estudantes). Ou seja:
  - XRX-Geral-A3-C Fila de impressão para impressões em tamanho A3 e a cores;
  - XRX-Geral-A3-P Fila de impressão para impressões em tamanho A3 e a Preto e Branco;
  - XRX-Geral-A4-C Fila de impressão para impressões em tamanho A4 e a cores;
  - o XRX-Geral-A4-P Fila de impressão para impressões em tamanho A4 e a Preto e branco;

# NOTA: Aquando da primeira vez que tenta instalar, o instalador demora ainda uns segundos a apresentar a janela de diálogo de instalação. É prudente aquardar uns segundos.

Após a instalação é apresentada a fila de impressão...

| 🗐 XRX-Geral-A4-P em xeroxp | ortserver |              |         |         | — C   | ]    | × |
|----------------------------|-----------|--------------|---------|---------|-------|------|---|
| Impressora Documento Ver   | •         |              |         |         |       |      |   |
| Nome do documento          | Estado    | Proprietário | Páginas | Tamanho | Subme | idoČ |   |
|                            |           |              |         |         |       |      |   |
|                            |           |              |         |         |       |      |   |
|                            |           |              |         |         |       |      |   |
|                            |           |              |         |         |       |      |   |
|                            |           |              |         |         |       |      |   |
|                            |           |              |         |         |       |      |   |
|                            |           |              |         |         |       |      |   |
|                            |           |              |         |         | _     |      |   |
|                            |           |              |         |         |       |      |   |

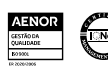

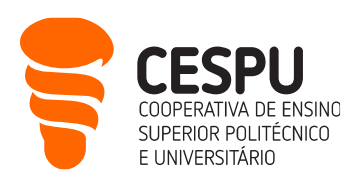

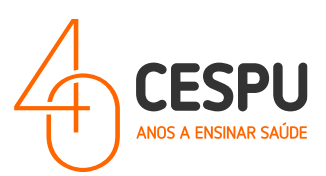

### Método 2 (NÃO CONECTADO à rede Wi-Fi EDUROAM – Via VPN Forticlient):

• Aceder ao portal <u>https://www.fortinet.com/support/product-downloads#vpn</u>.

| Product Downloads and Fr<br>prtiGuard Labs Global Threat Landscape Report 2H 2023 shows G<br>ew Industry Vulnerabilities 43% Faster than 1H 2023.                                                                                                    | ree Trials Cybercriminals Exploiting                                              |   |
|----------------------------------------------------------------------------------------------------|-----------------------------------------------------------------------------------|---|
| Product Downloads Free Trials FortiClient                                                                                                    |                                                                                   | ^ |
| Image: Section 1       Image: Section 1       Image: Section 1 <t< th=""><th>FortiClient 7.2 ZTNA Edition EPP/APT Edition FortiClient EMS FortiClient VPN only</th><th></th></t<> | FortiClient 7.2 ZTNA Edition EPP/APT Edition FortiClient EMS FortiClient VPN only |   |

- Clicar no link "FortiClient VPN only".
- De seguida, clicar na opção "Download VPN for Windows"...

| ne VPN-only version of FortiClient offers S<br>evices. | SSL VPN and IPSecVPN, but does not in | clude any support. Download th | e best VPN software for r |
|--------------------------------------------------------|---------------------------------------|--------------------------------|---------------------------|
| Remote Access                                          |                                       | -                              |                           |
| SSL VPN with MFA                                       |                                       |                                | Ö                         |
| V IPSEC VPN with MFA                                   | Download VPN for Windows              | Download VPN for MacOS         | Download VPN for Lin      |
|                                                        | DOWNLOAD                              | DOWNLOAD                       | DOWNLOAD .rpm             |
|                                                        | iOS                                   |                                | ð                         |
|                                                        | Download VPN for iOS                  | Download VPN for Android       | Download VPN for Lin      |
|                                                        | DOWNLOAD                              | DOWNLOAD                       | DOWNLOAD .deb             |
|                                                        |                                       |                                |                           |

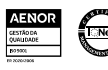

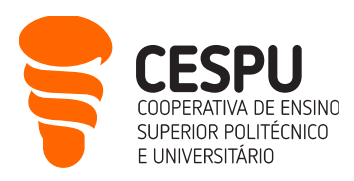

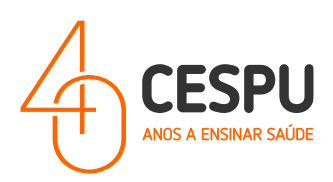

• O seguinte ficheiro será descarregado...

| Nova pa   | asta           |                     |                   |
|-----------|----------------|---------------------|-------------------|
|           | Nome           | Data de modificação | Тіро              |
|           | 📒 Instalacao   | 09/02/2024 16:08    | Pasta de ficheiro |
|           | Cutros_Manuais | 20/02/2024 11:47    | Pasta de ficheiro |
| ocal (C   |                |                     |                   |
| ):)       |                |                     |                   |
| (1:)      |                |                     |                   |
| era\$ (\\ |                |                     |                   |
| 72.16.3   |                |                     |                   |

• Corra o instalador...

| FortiClient Installer               |        |
|-------------------------------------|--------|
| - Status<br>Downloading image (77%) | Cancel |

• Concordar com os termos...

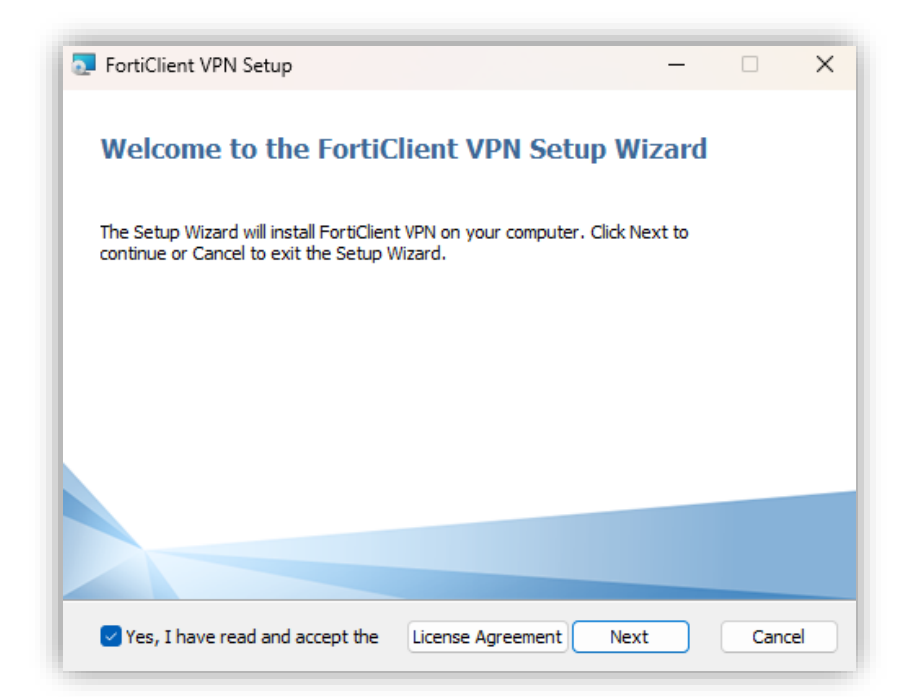

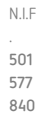

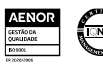

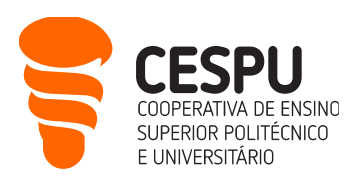

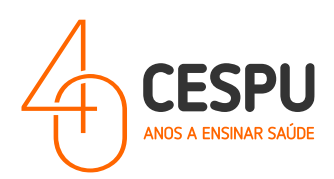

• Efetuar "Next"...

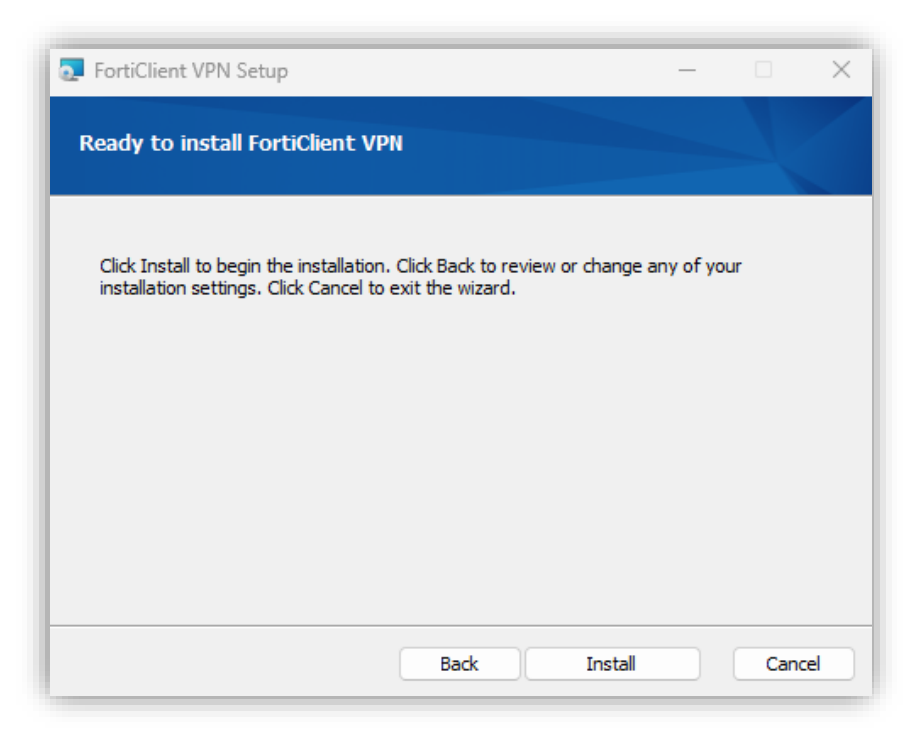

• Clicar em "Install"...

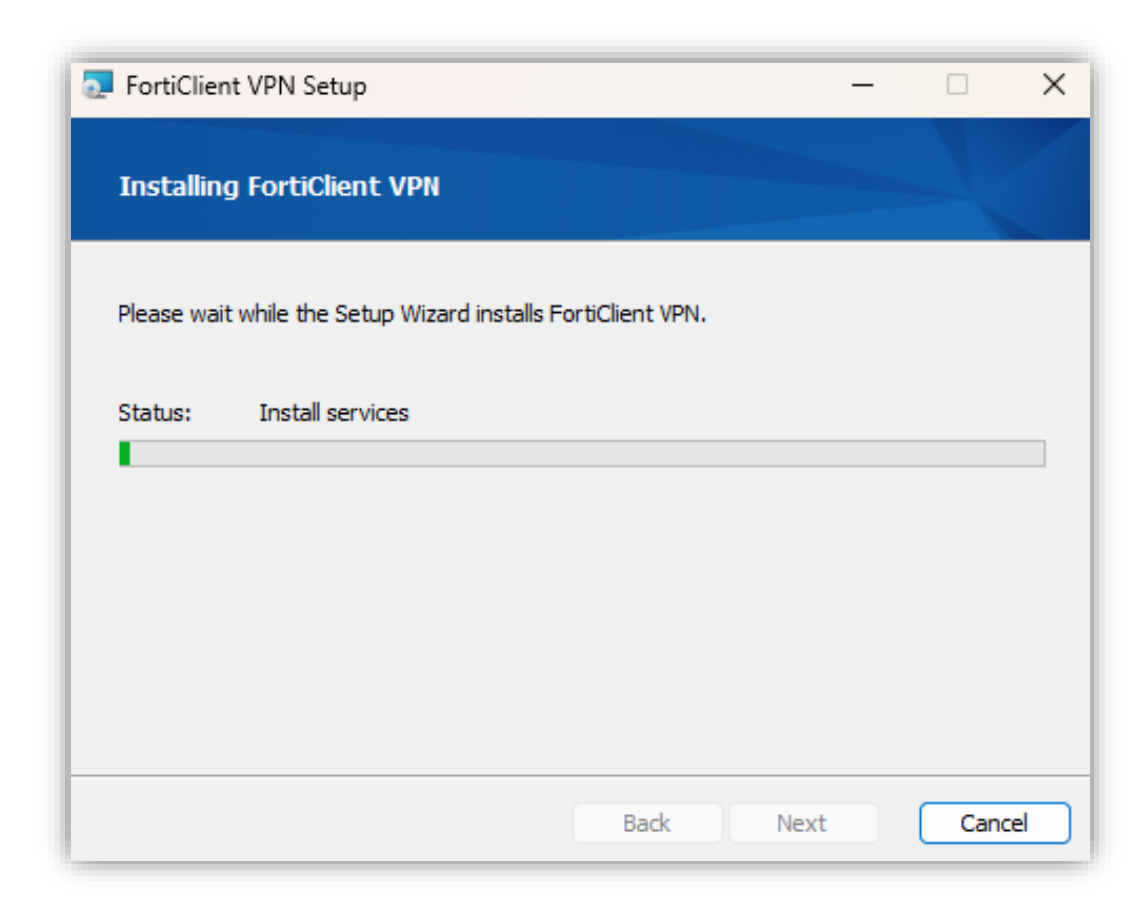

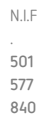

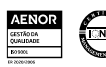

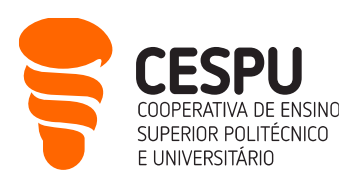

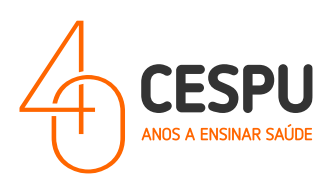

• Clicar em "Finish" ...

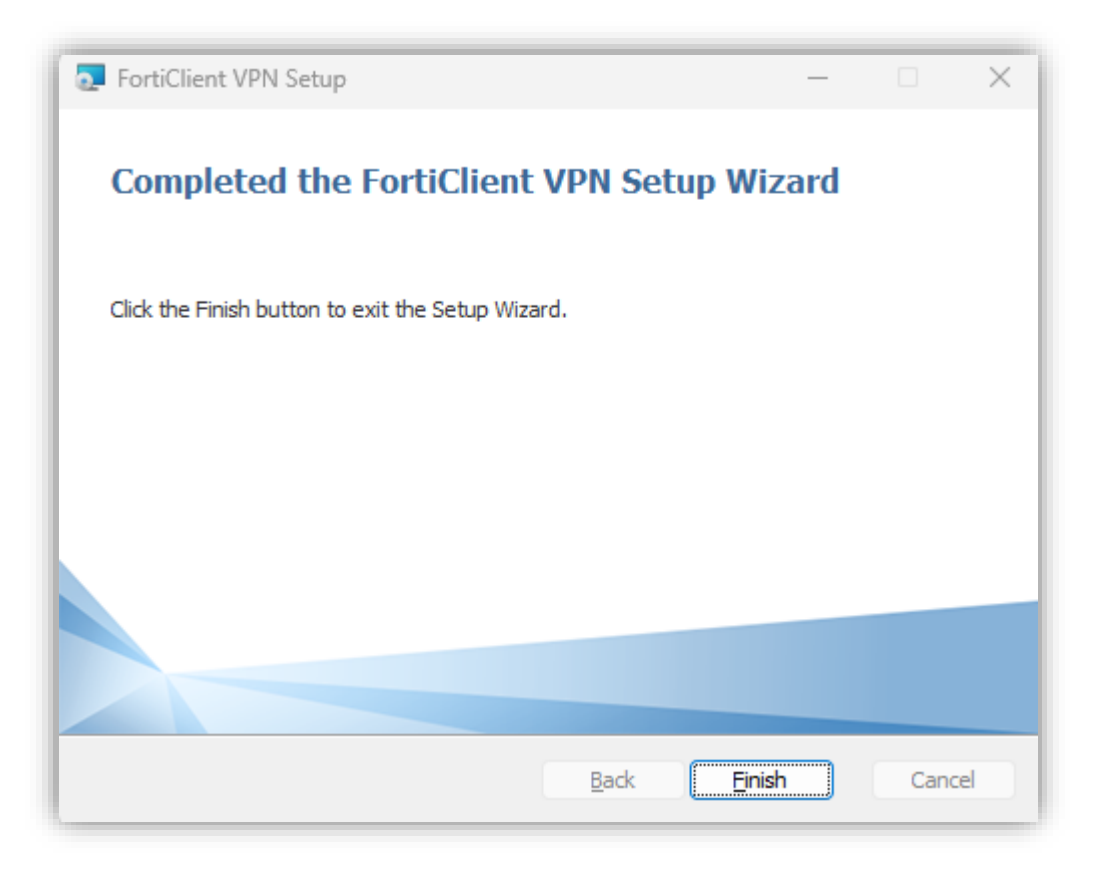

• Abrir a aplicação do FortiClient VPN...

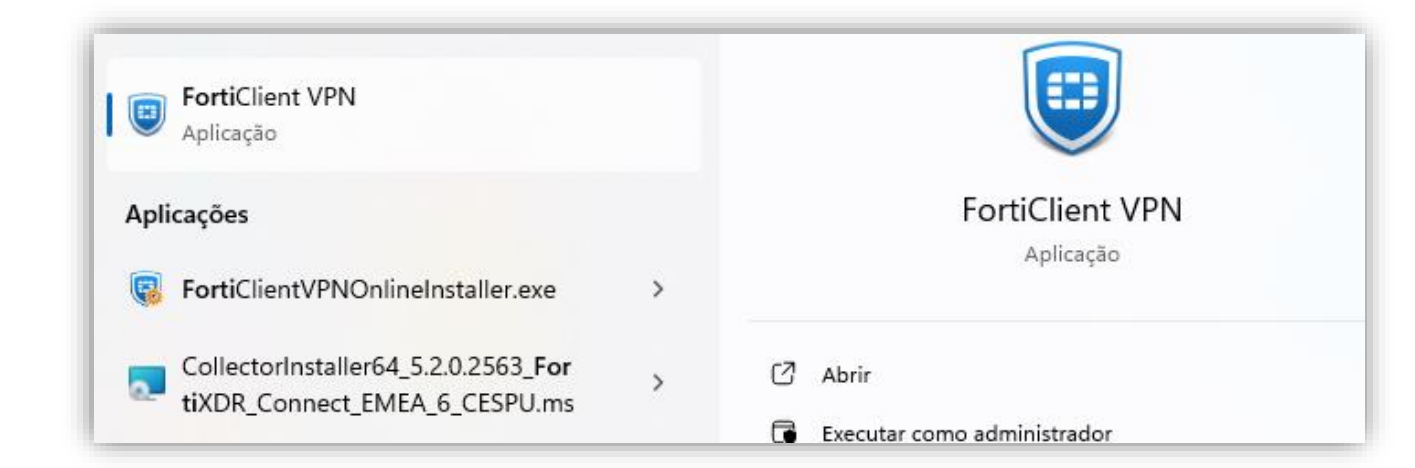

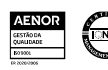

N.I.F

501

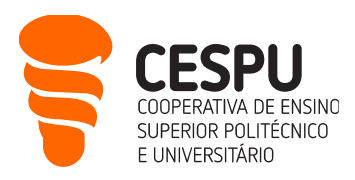

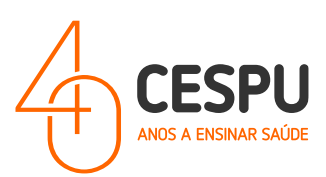

- Na janela seguinte clicar no "I acknowledge..." e clicar em "I accept".
- Na janela seguinte clique em "Configure VPN"...

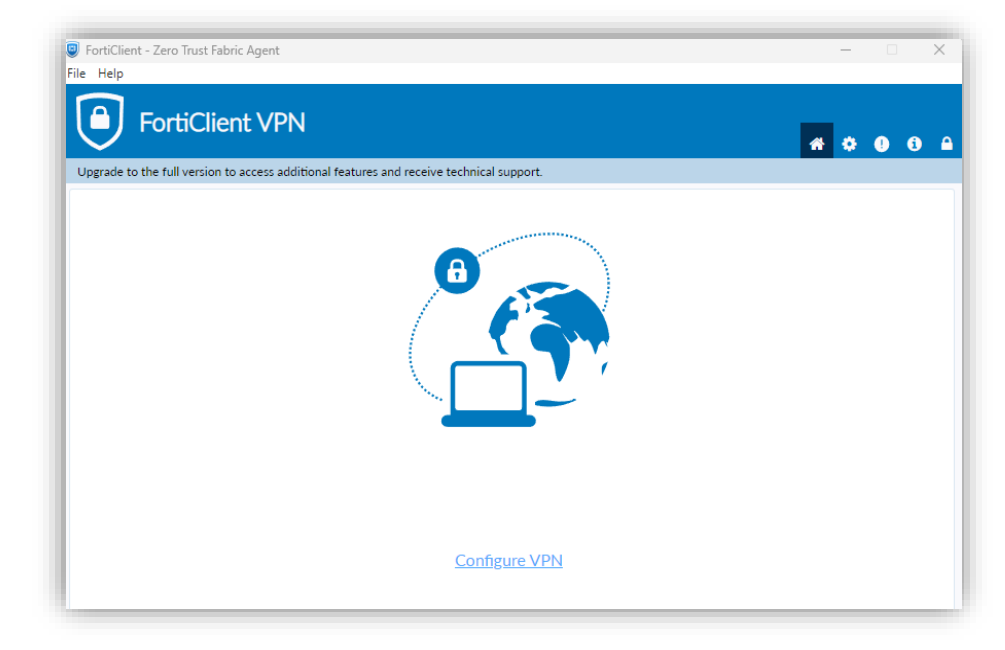

• Na janela de diálogo que surge deverá preencher de acordo com o apresentado...

| pgrade to the ful | l version to access additional features | and receive technical support.             |  |
|-------------------|-----------------------------------------|--------------------------------------------|--|
|                   | New VPN Con                             | nection                                    |  |
|                   | VPN                                     | SSL-VPN IPsec VPN XML                      |  |
|                   | Connection Name                         | VPN-CESPU                                  |  |
|                   | Description                             |                                            |  |
|                   | Remote Gateway                          | vpn.cespu.pt                               |  |
|                   |                                         | +Add Remote Gateway                        |  |
|                   |                                         | Customize port 9443                        |  |
|                   | Single Sign On Setting                  | Enable Single Sign On (SSO) for VPN Tunnel |  |
|                   | Authentication                          | Prompt on login                            |  |
|                   | Client Certificate                      | None 🗸                                     |  |
|                   |                                         | Enable Dual-stack IPv4/IPv6 address        |  |

• Clicar no botão "Save"...

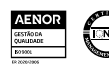

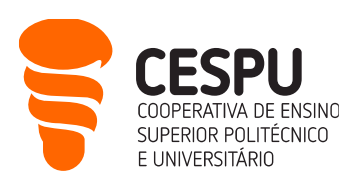

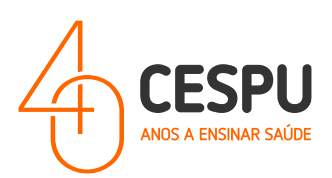

| FortiClient - Zero Trust Fabric Agent     File Help                                      | -   |    | × |
|------------------------------------------------------------------------------------------|-----|----|---|
| FortiClient VPN                                                                          | * * | 06 |   |
| Upgrade to the full version to access additional features and receive technical support. |     |    |   |
| VPN Name<br>Username<br>Password                                                         |     |    |   |
| Connect                                                                                  |     |    |   |

- Na janela de autenticação indicar:
  - Username: <u>AXXXX@alunos.cespu.pt</u> (onde o XXXX deverá ser substituído pelo número de aluno);
  - Password: (senha de acesso à rede Wi-Fi EDUROAM);
- Clicar no conjunto de teclas "Windows"+"R" e digite...

| 💷 Exec         | utar X                                                                                           |
|----------------|--------------------------------------------------------------------------------------------------|
| 12             | Escreva o nome de um programa, pasta, documento ou<br>recurso da Internet e o Windows abri-lo-á. |
| <u>A</u> brir: | \\xeroxprtserver.cespu.pt ~                                                                      |
|                | OK Cancelar <u>P</u> rocurar                                                                     |

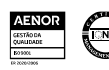

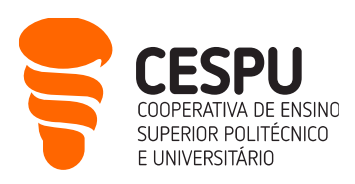

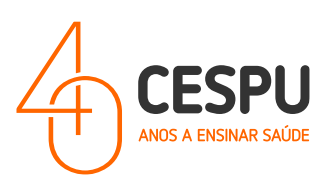

• A seguinte janela é apresentada com lista de impressoras disponíveis...

| Rede > xeroxprtserver |                   |                                 |
|-----------------------|-------------------|---------------------------------|
| 🔊 🕅 🚺 Ordenar 🗸 🔳     | Ver ~ •••         |                                 |
| Norse State           | ^                 | Competition                     |
|                       | про               |                                 |
| E PE IP I-Printer-In  | gresso            | FEIPI-Printer-Ingresso          |
| FE IP2-Printer-Bi     | blioteca          | FEIP2-Printer-Biblioteca        |
| FE1P2-Printer-Di      | recao             | FEIP2-Printer-Direcao           |
| FE1P2-Printer-Se      | cCursos           | FE1P2-Printer-SecCursos         |
| FE1P2-Printer-Se      | cGeral            | FE1P2-Printer-SecGeral          |
| FE1P3-Printer-CO      | 2                 | FE1P3-Printer-CC                |
| GE1P0-Printer-Lo      | ogistica          | GE1P0-Printer-Logistica         |
| GE1P1-Printer-M       | larketing         | GE1P1-Printer-Marketing         |
| GE1P1-Printer-Ro      | ecClinica         | GE1P1-Printer-RecClinica        |
| GE1P2-Printer-D       | irecao            | GE1P2-Printer-Direcao           |
| GE1P2-Printer-M       | ledicina-Dentaria | GE1P2-Printer-Medicina-Dentaria |
| GE2P0-Printer-Ro      | eprogafia-01      | GE2P0-Printer-Reprogafia-01     |
| GE2P0-Printer-Ro      | eprogafia-02      | GE2P0-Printer-Reprogafia-02     |
| E GE2P1-Printer-D     | irecao-IPSN       | GE2P1-Printer-Direcao-IPSN      |
| 🚍 GE2P1-Printer-Se    | ecCursos-ESTeSTS  | GE2P1-Printer-SecCursos-ESTeSTS |
| GE2PF-Printer-D       | EF                | GE2PF-Printer-DEF               |
| GE2PF-Printer-D       | RH                | GE2PF-Printer-DRH               |
| GE2PF-Printer-G       | EP                | GE2PF-Printer-GEP               |
| GE2PF-Printer-Se      | ecGeral-ESTeSTS   | GE2PF-Printer-SecGeral-ESTeSTS  |
| 🚍 GE2PF-Printer-Se    | ecGeral-IUCS      | GE2PF-Printer-SecGeral-IUCS     |
| 🚍 GE3P0-Printer-Ef    | RASMUS            | GE3P0-Printer-ERASMUS           |
| 🚍 GE3P0-Printer-Fo    | ormacao           | GE3P0-Printer-Formacao          |
| 🚍 GE3P0-Printer-In    | gresso            | GE3P0-Printer-Ingresso          |
| 🚍 GE3P0-Printer-S/    | 45                | GE3P0-Printer-SAS               |
| GE3P1-Printer-Re      | eitoria-IUCS      | GE3P1-Printer-Reitoria-IUCS     |
| 🚍 GE3P1-Printer-Se    | ecCursos-IUCS     | GE3P1-Printer-SecCursos-IUCS    |
| 🚍 GE5P0-Printer-Bi    | blioteca          | GE5P0-Printer-Biblioteca        |

| PAE1P2-Printer-Geral01         | PAE1P2-Printer-Geral01         |
|--------------------------------|--------------------------------|
| PAE1P2-Printer-SecCursolUCS    | PAE1P2-Printer-SecCursosIUCS   |
| 🚍 PE1P0-Printer-Biblioteca     | PE1P0-Printer-Biblioteca       |
| PE1P0-Printer-SecGeral-ESTeSTS | PE1P0-Printer-SecGeral-ESTeSTS |
| UCF-Printer-GabEcografias      | UCF-Printer-GabEcografias      |
| UCF-Printer-RecMedGeral        | UCF-Printer-RecMedGeral        |
| 🚍 XRX-Geral-A3-C               | XRX-Geral-A3-C                 |
| 🚍 XRX-Geral-A3-P               | XRX-Geral-A3-P                 |
| 🚍 XRX-Geral-A4-C               | XRX-Geral-A4-C                 |
| 🚍 XRX-Geral-A4-P               | XRX-Geral-A4-P                 |

- Deverá efetuar um duplo clique sobre as FILAS GERAIS (disponíveis para os estudantes). Ou seja:
  - XRX-Geral-A3-C Fila de impressão para impressões em tamanho A3 e a cores;
  - XRX-Geral-A3-P Fila de impressão para impressões em tamanho A3 e a Preto e Branco;

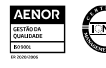

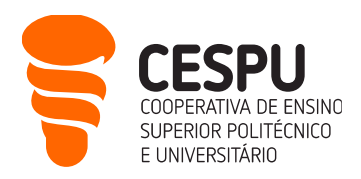

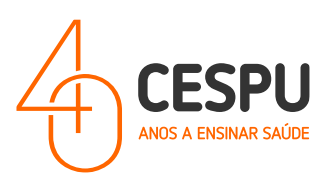

- XRX-Geral-A4-C Fila de impressão para impressões em tamanho A4 e a cores;
- XRX-Geral-A4-P Fila de impressão para impressões em tamanho A4 e a Preto e branco;

# NOTA: Aquando da primeira vez que tenta instalar, o instalador demora ainda uns segundos a apresentar a janela de diálogo de instalação. É prudente aquardar uns segundos.

Após a instalação é apresentada a fila de impressão...

| XRX-Geral-A4-P em xeroxprtserv |        | - 0          | Х       |         |           |   |
|--------------------------------|--------|--------------|---------|---------|-----------|---|
| Impressora Documento Ver       |        |              |         |         |           |   |
| Nome do documento              | Estado | Proprietário | Páginas | Tamanho | Submetido | , |
|                                |        |              |         |         |           |   |
|                                |        |              |         |         |           |   |
|                                |        |              |         |         |           |   |
|                                |        |              |         |         |           |   |
|                                |        |              |         |         |           |   |
|                                |        |              |         |         |           |   |
|                                |        |              |         |         |           |   |
|                                |        |              |         |         |           |   |

• Deverá instalar apenas as impressoras que irão ser utilizadas.

**NOTA**: A utilização da VPN só se justificada se pretender instalar/imprimir estando conectado a uma rede Wi-Fi que não a EDUROAM.

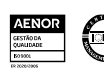

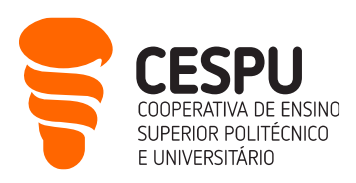

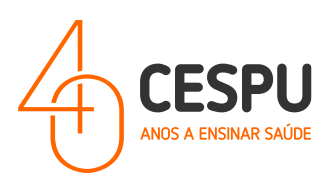

# Impressão sem necessidade da Instalação das impressoras

(Através do envio do documento para a conta de email impressao@cespu.pt )

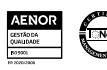

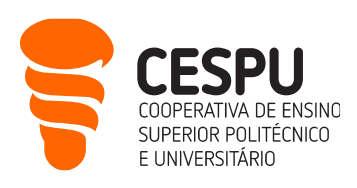

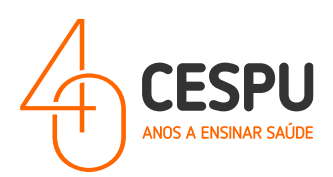

Poderá efetuar a impressão de documentos, sem ter a necessidade de proceder à instalação de impressoras no seu equipamento (seja Windows ou MAC), deverá enviar o documento que pretende imprimir para o email <u>impressao@cespu.pt</u> com o assunto "**Trabalho Impressão** – **AXXXX**" (onde o **XXXX** deverá ser substituído pelo seu número de estudante).

NOTA: O email que deve utilizar no envio do ficheiro, <u>deverá ser o seu email institucional</u> (<u>AXXXX@alunos.cespu.pt</u>).

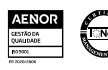

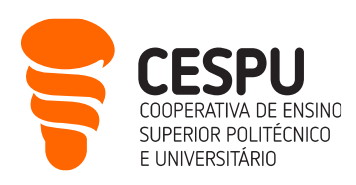

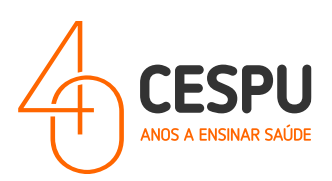

### Aceder às impressoras da CESPU

O acesso às impressoras (que se encontram dispostas pelos Campus da CESPU) poderá ser feito de duas formas:

 Através do conjunto de credenciais EMAIL / PIN. Caso no ecrã se desligado deverá clicar no ícone "Home" (símbolo da casa). De seguida na seguinte imagem...

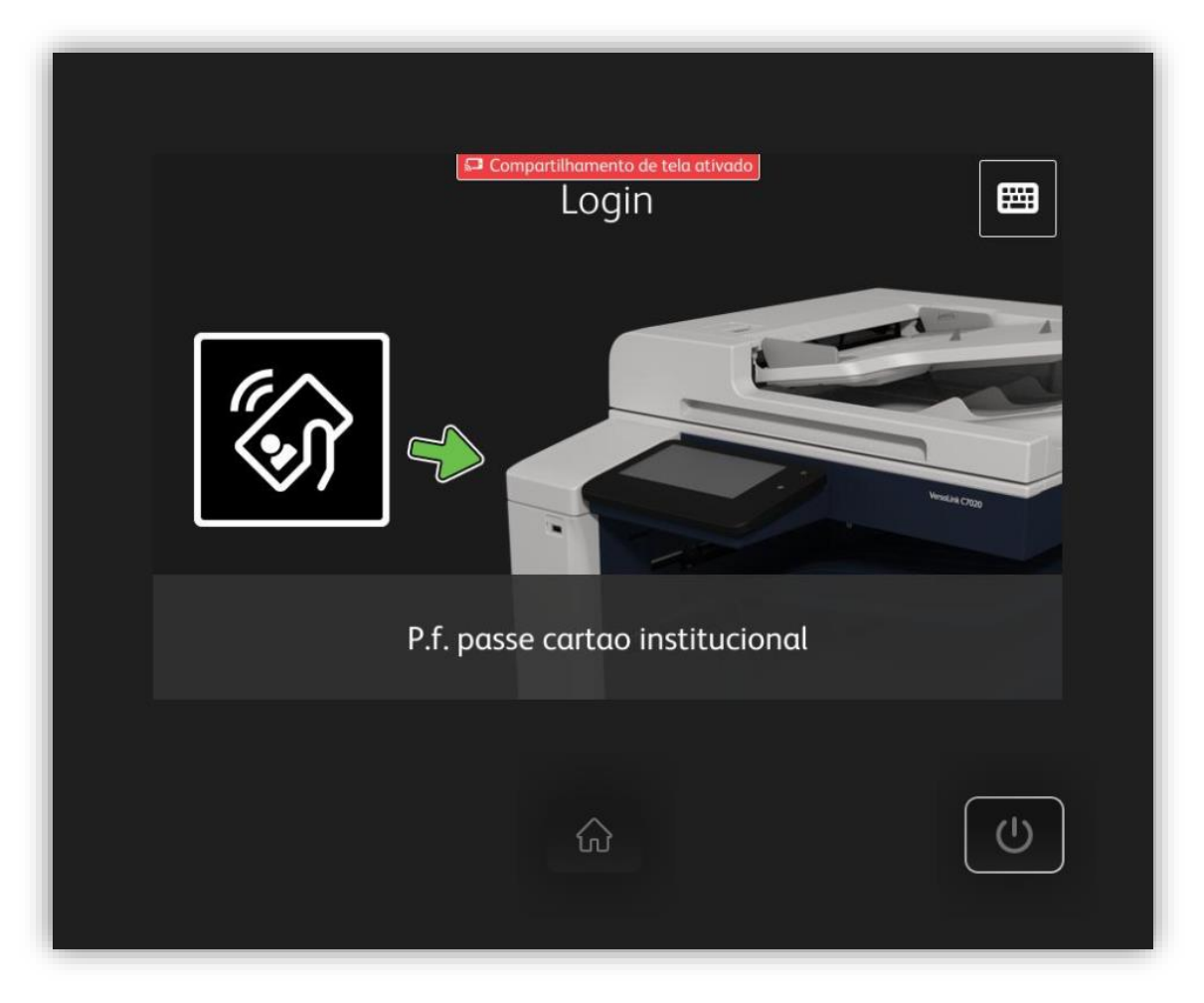

... deverá clicar no símbolo do teclado (no canto superior direito), e indicar primeiramente o email de estudante (ex: <u>AXXXX@alunos.cespu.pt</u>).

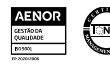

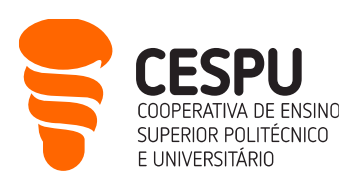

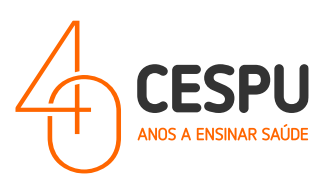

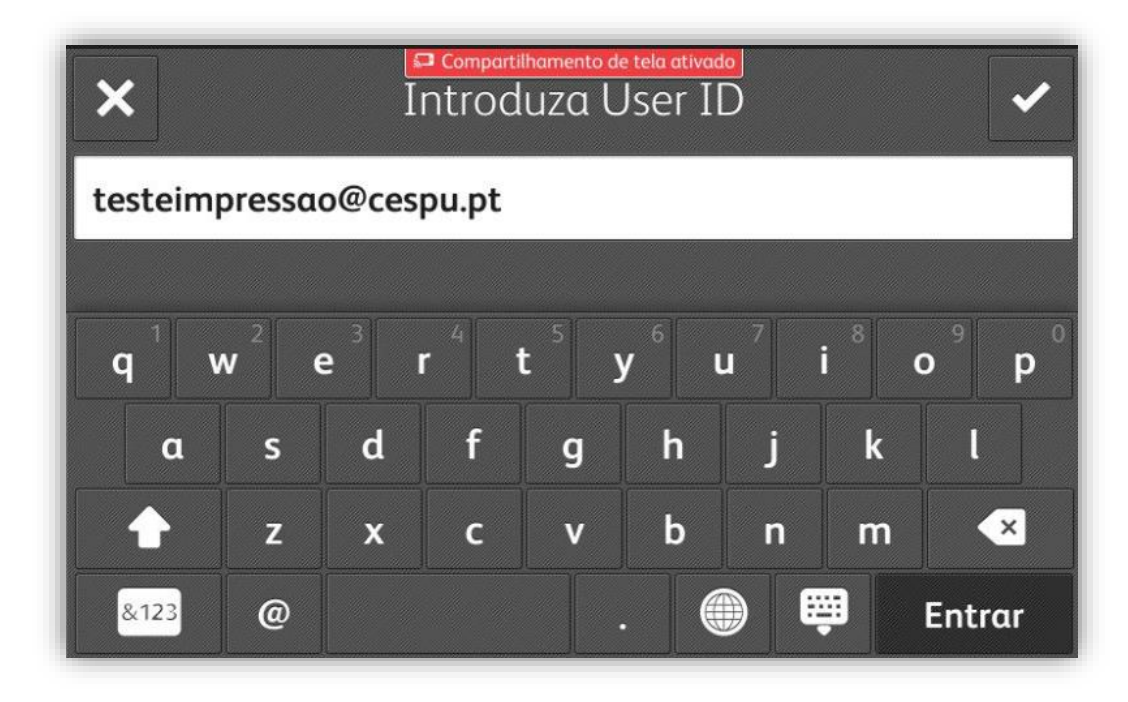

... clicar em "Entrar" e de seguida indicar o PIN de acesso...

| ×                       |                  | <u>.</u> | Intro | ilhamento de<br>Oduzo | e tela ativac<br>I PIN | <u>io</u> |                  | <ul> <li>✓</li> </ul>   |
|-------------------------|------------------|----------|-------|-----------------------|------------------------|-----------|------------------|-------------------------|
| ••••                    |                  |          |       |                       |                        |           |                  |                         |
| <b>q</b> <sup>1</sup> v | v <sup>2</sup> 6 | e 3      | 4     | t <sup>5</sup> y      | y <sup>6</sup>         | u 7       | i <sup>8</sup> ( | 9 <b>p</b> <sup>0</sup> |
| α                       | S                | d        | f     | g                     | h                      | j         | k                |                         |
|                         | z                | x        | с     | v                     | b                      | n         | m                | ×                       |
| &123                    | @                |          |       |                       |                        |           | <b>;</b>         | Entrar                  |

N.I.F . 501 577 840

> Através do "Cartão de Estudante". Para associar o cartão, deverá ao lado ecrã na superfície branca identificada na imagem passar o cartão...

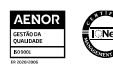

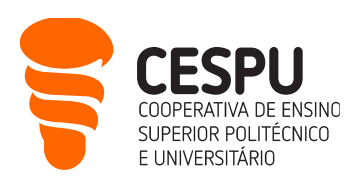

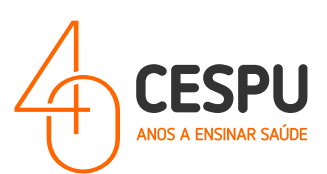

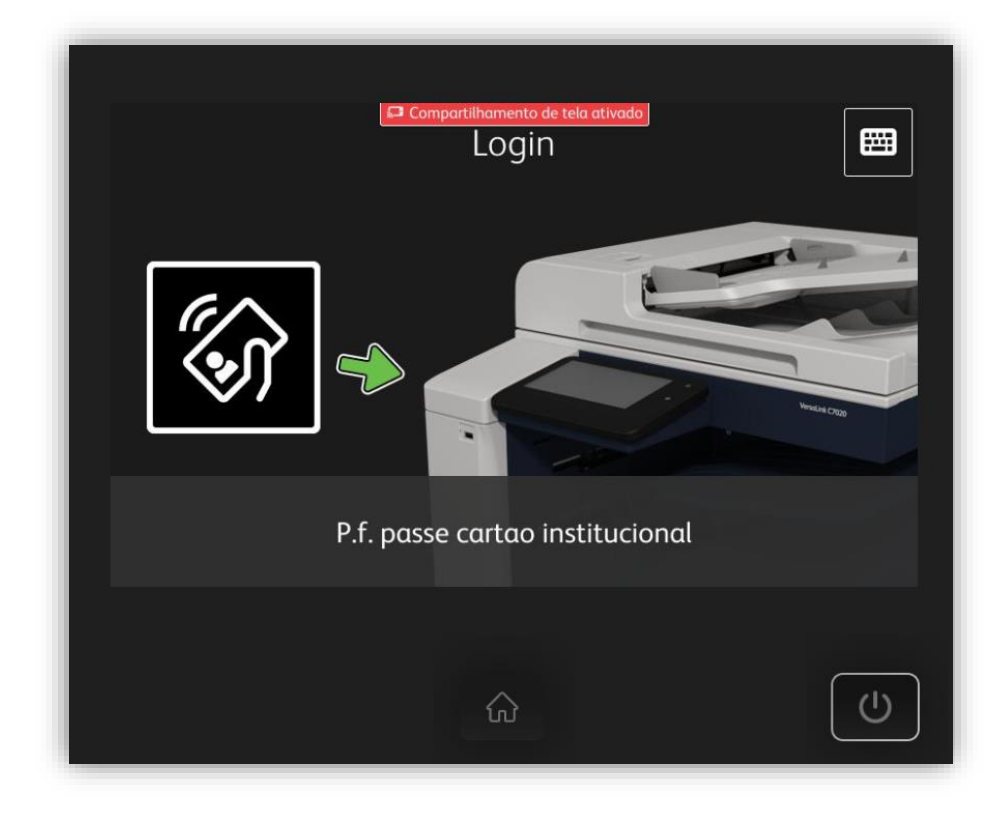

... De seguida será pedido o conjunto de credenciais EMAIL / PIN (ex: EMAIL: <u>AXXXX@alunos.cespu.pt</u> / PIN: **9999**). Isto só será efetuar-se uma única vez.

Após aceder ao painel de impressão existe várias opções de menu:

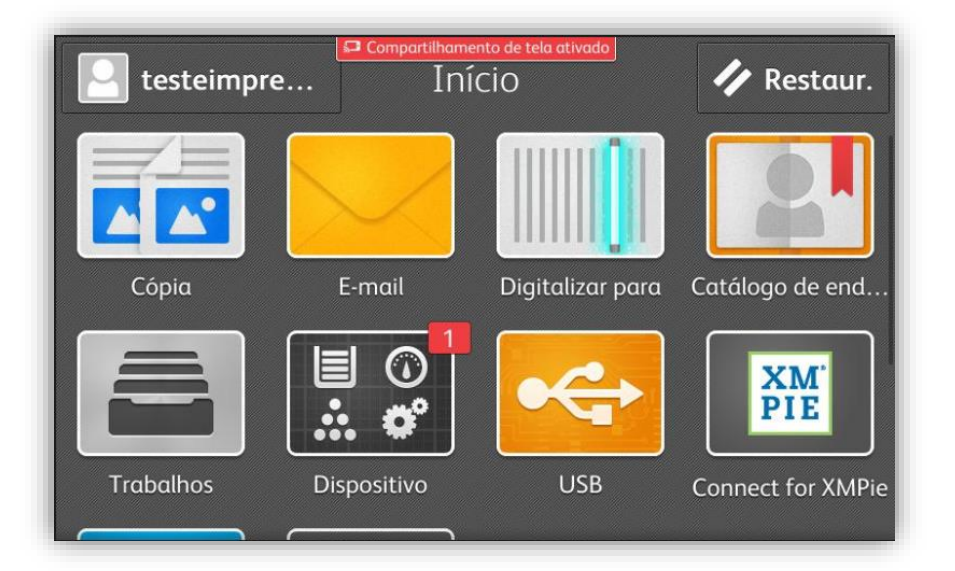

• Se enviou algum documento para impressão previamente, quando aceder ao painel da impressora, esta pergunta se pretende "Libertar os trabalhos"...

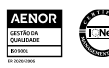

N.I.F . 501

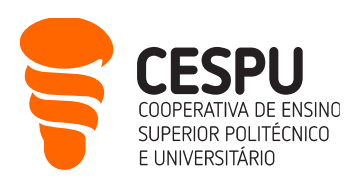

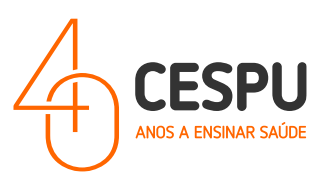

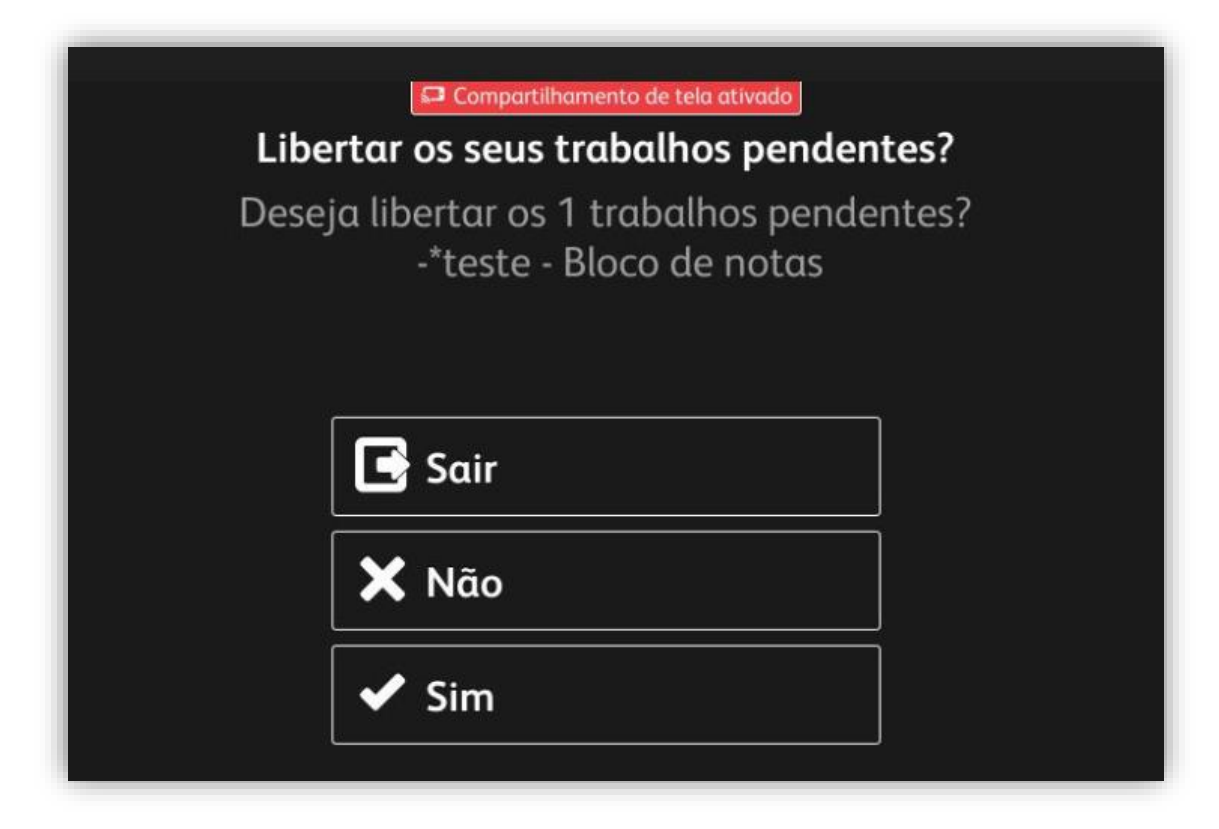

... Se optar por "**Sim**" os trabalhos são imediatamente impressos. Se optar por "**Não**" os trabalhos não são impressos, e poderemos consultar quais se pretende imprimir através da opção...

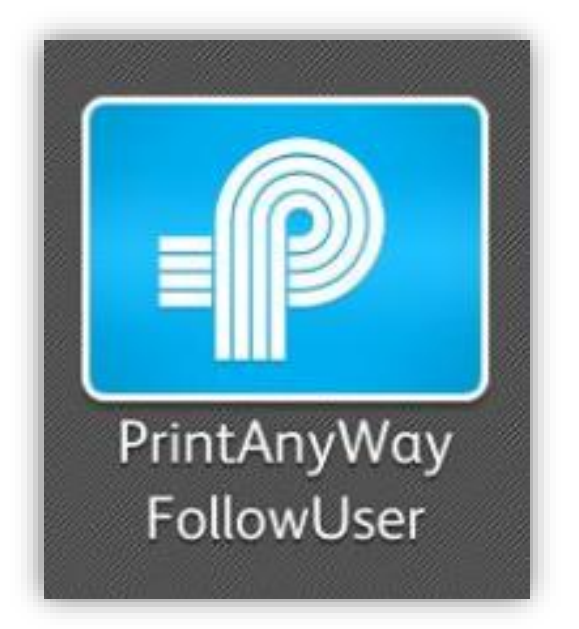

... nesta opção poderemos ainda consultar o saldo disponível, como é ilustrado na imagem que se segue...

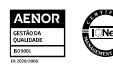

N.I.F . 501 577

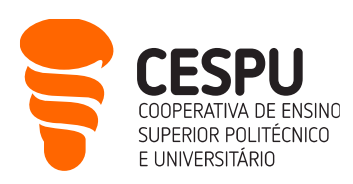

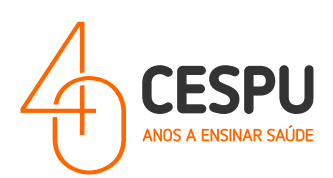

| Follo     | W               |             | Opções        | Ver Favoritos At | ualizar Sair                 |
|-----------|-----------------|-------------|---------------|------------------|------------------------------|
| Escolha d | (s) ficheiro(s) | a imprimir: |               |                  |                              |
|           |                 |             |               |                  | Utilizador<br>testeimpressac |
|           |                 |             | 1/0           | Trabalho         | os Selecionados              |
|           |                 |             |               | 0                | Limites                      |
|           |                 | _           |               | 0                |                              |
| Imprimir  | Selecionar      | Apagar      | Adicionar aos | 0                | €0                           |
|           | Todos           |             | Favoritos     | -                |                              |

• Se pretende efetuar "Digitalizações", após aceder à impressora deverá utilizar a opção...

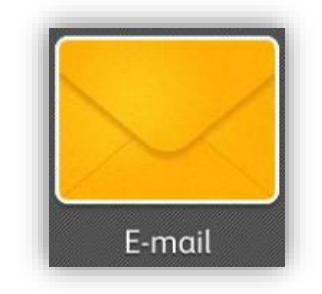

... que permite digitalizar documentos para formato PDF/JPEG para a conta de email que pretende. Por defeito a conta de email está definido com a conta de email pessoal...

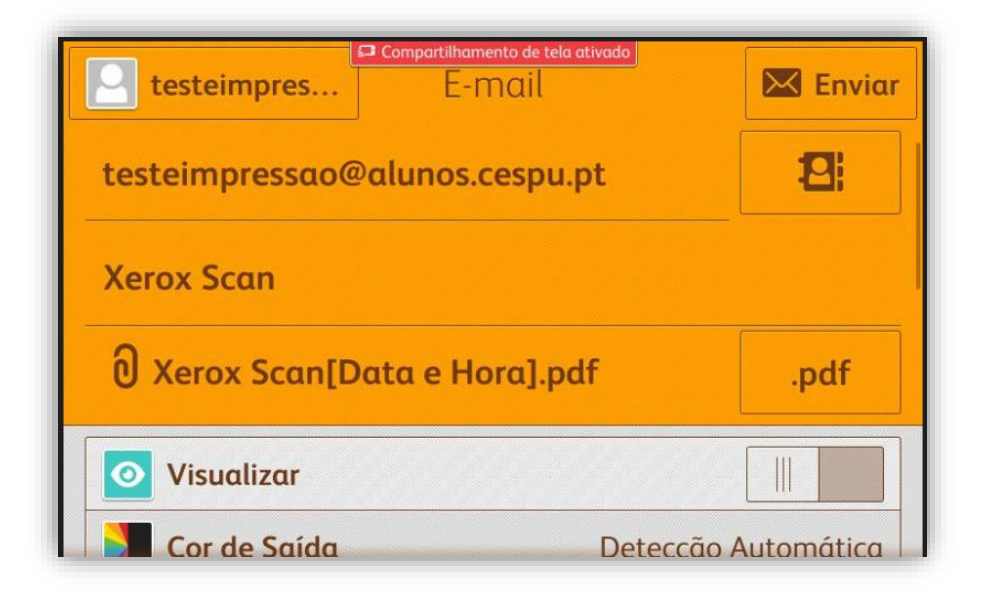

• Se pretende efetuar "Cópia", após aceder à impressora deverá utilizar a opção...

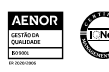

N.I.F . 501 577

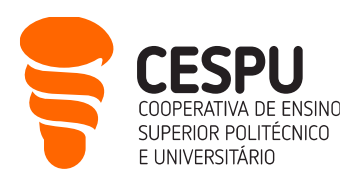

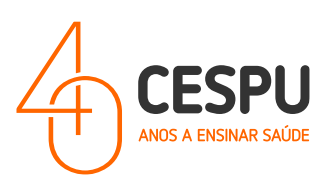

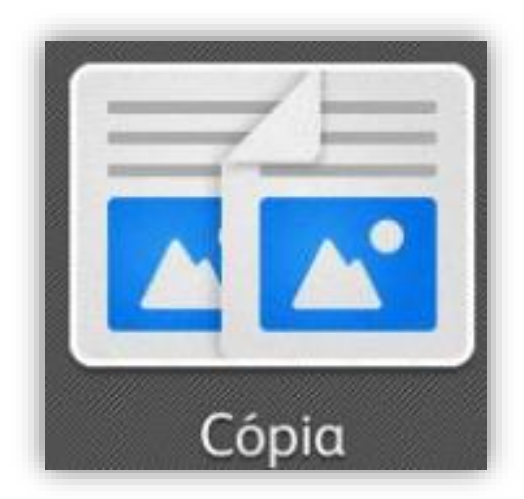

... que permite efetuar cópia de documentos. Poderá indicar a quantidade de cópias que pretende, assim como o número de faces, e a qualidade de impressão, bem como se é a preto e branco ou a cores...

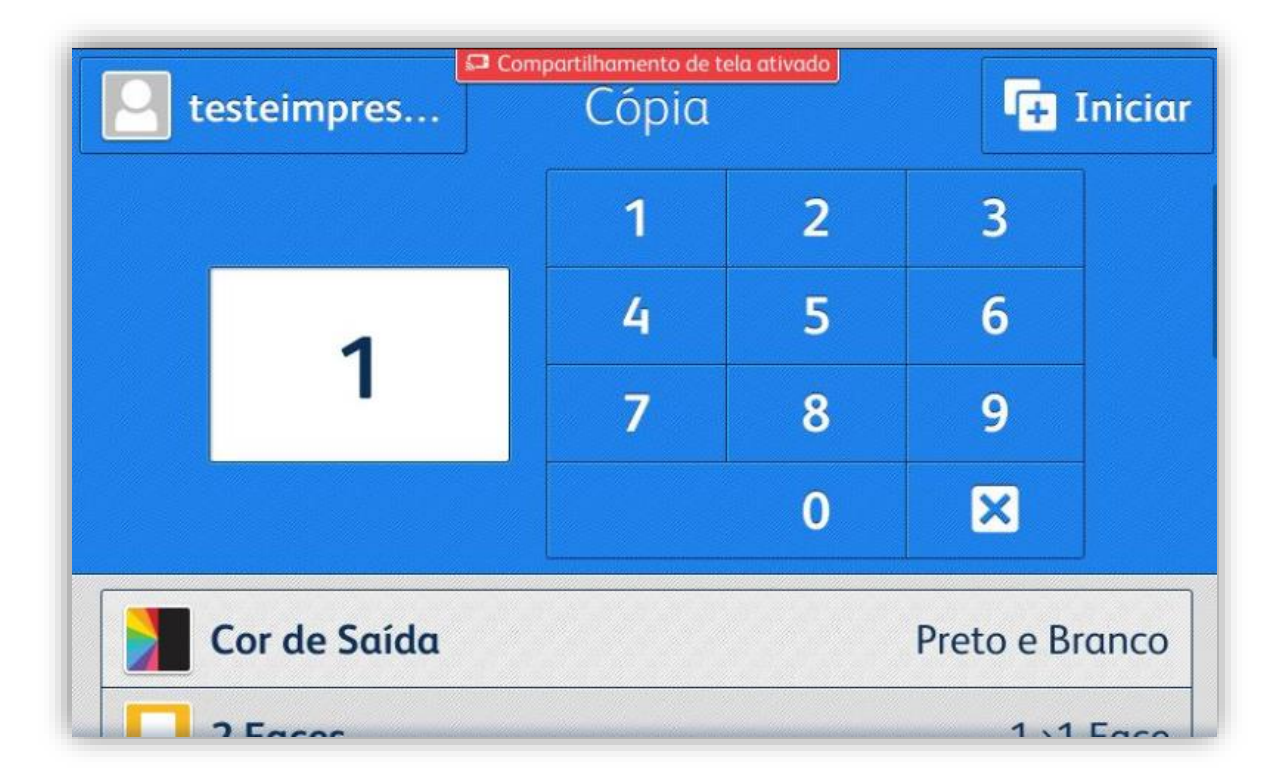

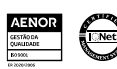